# Naslagkaart

# Omgaan met de printer

# Het bedieningspaneel van de printer gebruiken

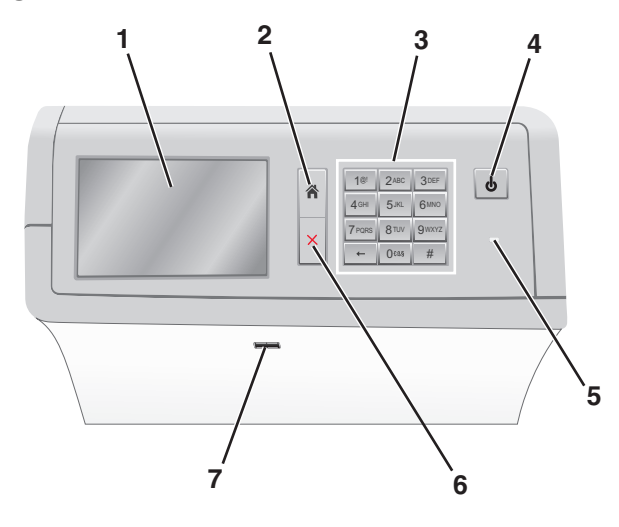

| Optie |             | Naar                                                                                                    |
|-------|-------------|----------------------------------------------------------------------------------------------------|
| 1     | Display     | Opties voor afdrukken en status- en foutbe-<br>richten weergeven.                                                                                   |
| 2     | Startpagina | Naar het beginscherm navigeren.                                                                                                    |
| 3     | Toetsenblok | Nummers, letters of symbolen invoeren.                                                                                                    |
| 4     | Slaapknop   | Hiermee kunt u de slaapstand of sluimerstand activeren.                                                                                             |
|       |             | <ul> <li>Als u kort drukt, wordt de slaapstand geactiveerd.</li> </ul>                                                                              |
|       |             | <ul> <li>Als u lang drukt, wordt de sluimerstand<br/>geactiveerd.</li> </ul>                                                                        |
|       |             | <b>Opmerking:</b> Als u het scherm aanraakt of op<br>een van de normale knoppen drukt, keert de<br>printer terug uit de slaapstand of sluimerstand. |

| Optie |                   | Naar                                                                                                    |
|-------|-------------------|----------------------------------------------------------------------------------------------------|
| 5     | indicatielampje   | Status van de printer controleren.                                                                                                  |
|       |                   | <ul> <li>Knippert groen - de printer is bezig met<br/>opwarmen, met het verwerken van<br/>gegevens of met afdrukken.</li> </ul>     |
|       |                   | <ul> <li>Brandt groen - de printer staat aan, maar is<br/>niet actief.</li> </ul>                                                   |
|       |                   | <ul> <li>Brandt rood - ingrijpen van gebruiker is<br/>vereist.</li> </ul>                                                           |
|       |                   | <ul> <li>Brandt oranje: de slaap- of sluimerstand van<br/>de printer wordt ingeschakeld.</li> </ul>                                 |
| 6     | Stoppen/Annuleren | Hiermee wordt elke activiteit van de printer gestopt.                                                                               |
|       |                   | <b>Opmerking:</b> Er wordt een lijst met opties<br>weergegeven op het moment dat <b>Gestopt</b><br>wordt weergegeven op de display. |
| 7     | USB-poort         | Een flashstation aansluiten op de USB-poort van de printer.                                                                         |
|       |                   | <b>Opmerking:</b> alleen de USB-poort aan de<br>voorzijde ondersteunt flashstations.                                                |

# Informatie over het beginscherm

Als de printer wordt ingeschakeld, wordt op het display een basisscherm weergegeven. Dit wordt het beginscherm genoemd. U kunt met de knoppen en pictogrammen op het startscherm een actie starten.

**Opmerking:** Het startscherm, de pictogrammen en knoppen kunnen verschillen afhankelijk van de aanpassingen voor het startscherm, beheerdersinstellingen en actieve geïntegreerde oplossingen.

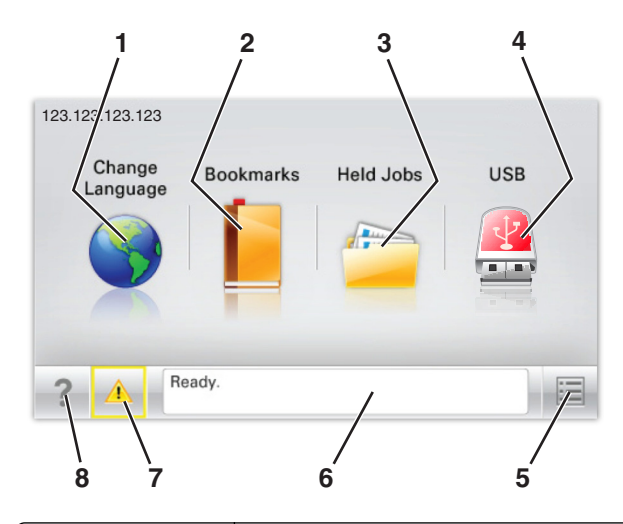

| Raak |                          | Tot                                                                                                    |
|------|--------------------------|----------------------------------------------------------------------------------------------------|
| 1    | Taal wijzigen            | De hoofdtaal wijzigen van de printer.                                                                                                    |
| 2    | verwijderen              | Hiermee kunt een verzameling met bladwijzers<br>(URLs's) maken, indelen en opslaan in een struc-<br>tuurweergave met mappen en bestandskoppe-<br>lingen.<br><b>Opmerking:</b> De structuurweergave bevat geen                                                                                                |
|      |                          | bladwijzers die in Formulieren en favorieten zijn<br>gemaakt en de bladwijzers in de structuur-<br>weergave kunnen niet in Formulieren en favor-<br>ieten worden gebruikt.                                                                                                    |
| 3    | Wachttaken               | Hiermee worden alle huidige taken in de wacht-<br>stand weergegeven.                                                                                                    |
| 4    | USB of USB<br>Thumbdrive | Foto's en documenten weergeven, selecteren of<br>afdrukken vanaf een flashstation.<br><b>Opmerking:</b> dit pictogram wordt alleen weerge-<br>geven als u terugkeert naar het startscherm<br>terwijl een flashstation of geheugenkaart is                                                                    |
|      |                          | aangesloten op de printer.                                                                                                    |
| 5    | Menu's                   | Printermenu's openen.<br><b>Opmerking:</b> Deze menu's zijn alleen beschikbaar<br>als de printer in de stand Gereed staat.                                                                                                    |
| 6    | Statusbalk               | <ul> <li>Hiermee wordt de huidige status van de printer<br/>weergegeven, zoals Gereed of Bezig.</li> <li>Printercondities weergeven, zoals Verhit-<br/>tingsstation ontbreekt of<br/>Cartridge bijna leeg.</li> <li>Interventieberichten weergeven en de aanwij-<br/>zingen om deze op te lossen.</li> </ul> |

| Raak |                 | Tot                                                                                                    |
|------|-----------------|----------------------------------------------------------------------------------------------------|
| 7    | Status/supplies | <ul> <li>Hiermee wordt een waarschuwing of foutbe-<br/>richt weergegeven als er een handeling moet<br/>worden uitgevoerd om ervoor te zorgen dat de<br/>printer kan doorgaan met verwerken.</li> </ul> |
|      |                 | <ul> <li>Ga naar het berichtenscherm voor meer infor-<br/>matie over het bericht en de manier waarop u<br/>het kunt wissen.</li> </ul>                                                                 |
| 8    | Tips            | De contextgevoelige Help-informatie op het aanraakscherm openen.                                                                                                    |

Het volgende kan ook op het startscherm wordt weergegeven:

| Raak              | Tot                            |
|-------------------|--------------------------------|
| Wachttaken zoeken | Huidige wachttaken doorzoeken. |

# Functies

| Functie                                           | Beschrijving                                                                                                    |
|---------------------------------------------------|----------------------------------------------------------------------------------------------------|
| Waarschuwing interventiebe-<br>richt              | Als een interventiebericht van invloed is op een<br>functie, wordt dit pictogram weergegeven en<br>gaat het rode lampje knipperen.                                                                                                    |
| Waarschuwing                                      | Dit pictogram wordt weergegeven wanneer er<br>een fout is opgetreden.                                                                                                    |
| IP-adres printer<br>Voorbeeld:<br>123.123.123.123 | U vindt het IP-adres van uw netwerkprinter in<br>de linkerbovenhoek van het beginscherm. Het<br>adres bestaat uit vier getallenreeksen die door<br>punten worden gescheiden. U kunt het IP-<br>adres gebruiken voor toegang tot de<br>Embedded Web Server, zodat u printerinstel-<br>lingen op afstand kunt bekijken en configu-<br>reren. U hoeft dus niet fysiek bij de printer te<br>staan. |

# Knoppen op het aanraakscherm gebruiken

**Opmerking:** Het startscherm, de pictogrammen en de knoppen kunnen verschillen afhankelijk van de aanpassingen voor het startscherm, beheerdersinstellingen en actieve geïntegreerde oplossingen.

# Voorbeeld van aanraakscherm

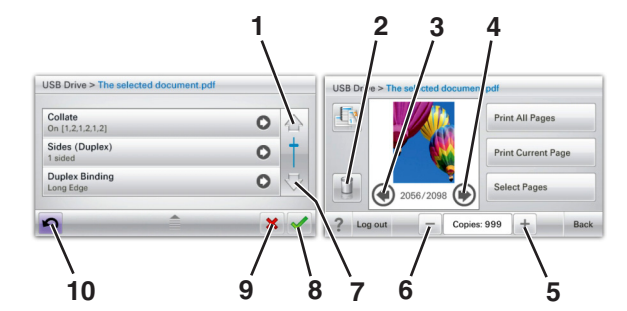

|   | Кпор             | Functie                                     |
|---|------------------|---------------------------------------------|
| 1 | Pijl omhoog      | Omhoog bladeren.                            |
| 2 | Map verwijderen  | Het geselecteerde bestand verwij-<br>deren. |
| 3 | Pijl naar links  | Naar links bladeren.                        |
| 4 | Pijl naar rechts | Naar rechts bladeren.                       |

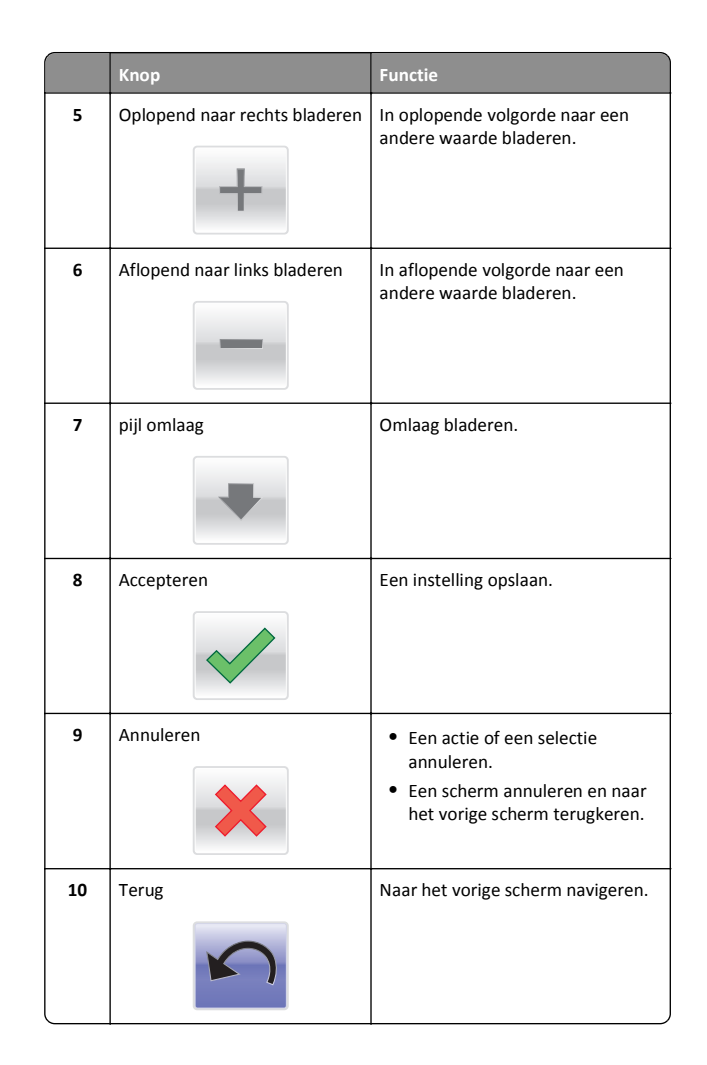

# Toepassingen van het startscherm instellen en gebruiken

# De Embedded Web Server openen

De Embedded Web Server is de webpagina van de printer waarmee u printerinstellingen op afstand kunt weergeven en configureren wanneer u zich niet in de buurt van de printer bevindt.

**1** Zoek het IP-adres van printer op:

- Vanuit het startscherm op het bedieningspaneel van de printer
- Vanuit het gedeelte TCP/IP in het menu Netwerk/poorten
- Door een netwerkconfiguratiepagina of pagina met menuinstellingen af te drukken of en het gedeelte TCP/IP te controleren

**Opmerking:** Een IP-adres bestaat uit vier sets met cijfers gescheiden door punten, bijvoorbeeld **123.123.123.123.123.** 

- **2** Open een webbrowser en typ het IP-adres van de printer in de adresbalk.
- 3 Druk op Enter.

**Opmerking:** Als u een proxyserver gebruikt, moet u deze tijdelijk uitschakelen zodat de webpagina correct kan worden geladen.

# Pictogrammen weergeven of verbergen op het beginscherm

1 Open een webbrowser en typ het IP-adres van de printer in de adresbalk.

**Opmerking:** Zoek het IP-adres van de printer in het beginscherm op het bedieningspaneel. Het IP-adres bestaat uit vier sets met cijfers gescheiden door punten: 123,123,123,123.

2 Klik op Instellingen > Algemene instellingen > Beginscherm aanpassen.

Er wordt een lijst met algemene printerfuncties weergegeven.

**3** Schakel de selectievakjes om te selecteren welke pictogrammen worden weergegeven op de printerstartpagina.

**Opmerking:** Schakel de selectievakjes uit voor de pictogrammen die u wilt verbergen.

4 Klik op Submit (Verzenden).

# Toepassingen in het beginscherm activeren

# Achtergrond en inactief scherm gebruiken

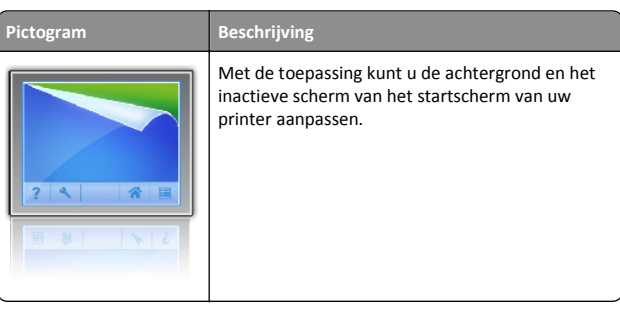

1 Blader in het startscherm naar:

Achtergrond wijzigen > selecteer de gewenste achtergrond

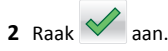

# Formulieren en favorieten instellen

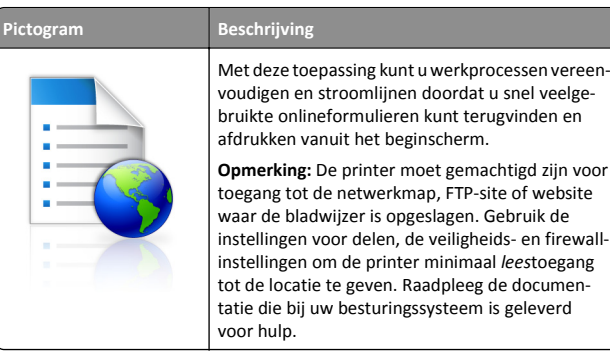

1 Open een webbrowser en typ het IP-adres van de printer in de adresbalk.

**Opmerking:** Zoek het IP-adres van de printer in het beginscherm op het bedieningspaneel. Het IP-adres bestaat uit vier sets met cijfers gescheiden door punten: 123,123,123,123.

- 2 Klik op Instellingen > Device Solutions > Solutions (eSF) > Formulieren en favorieten.
- **3** Definieer de bladwijzers en pas vervolgens de instellingen aan.

#### 4 Klik op Toepassen.

Als u de toepassing wilt gebruiken, raakt u **Formulieren en favorieten** aan in het beginscherm van de printer en navigeert u vervolgens door de formuliercategorieën. U kunt formulieren ook zoeken op basis van formuliernummer, -naam of -omschrijving.

# Informatie over Eco-instellingen

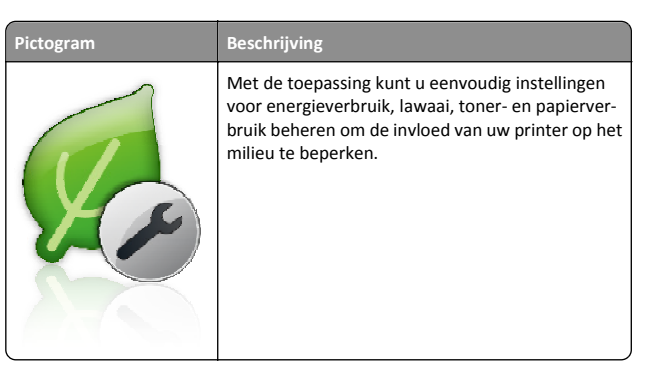

# Informatie over Showroom

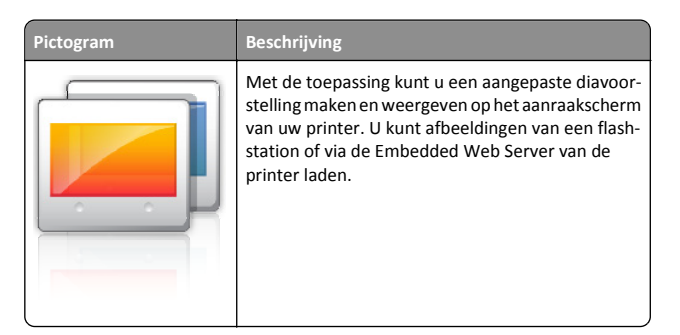

# Het externe bedieningspaneel instellen

Met deze toepassing wordt het bedieningspaneel van de printer op uw computerscherm weergegeven en kunt u het bedieningspaneel van de printer bedienen, zelfs als u niet in de buurt van de netwerkprinter bent. U kunt vanaf uw computerscherm de printerstatus bekijken, taken in de wacht vrijgeven, bladwijzers maken en andere gerelateerde taken uitvoeren die u normaal gezien doet als u bij de netwerkprinter staat.

1 Open een webbrowser en typ het IP-adres van de printer in de adresbalk.

**Opmerking:** Zoek het IP-adres van de printer in het beginscherm op het bedieningspaneel. Het IP-adres bestaat uit vier sets met cijfers gescheiden door punten: 123,123,123,123.

- 2 Klik op Instellingen > Device Solutions > Solutions (eSF) > Extern bedieningspaneel.
- **3** Schakel het selectievakje **Ingeschakeld** in en pas de instellingen aan.

#### 4 Klik op Toepassen.

Als u de toepassing wilt gebruiken vanuit Embedded Web Server, klikt u op **Toepassingen > Extern bedieningspaneel > VNC-applet starten**.

# Een configuratie exporteren of importeren

U kunt configuratie-instellingen naar een tekstbestand exporteren en dit bestand vervolgens importeren om de instellingen toe te passen op andere printers.

1 Open een webbrowser en typ het IP-adres van de printer in de adresbalk.

**Opmerking:** Controleer het IP-adres op het startscherm van de printer. Het IP-adres bestaat uit vier sets met cijfers gescheiden door punten: 123.123.123.123.

2 Exporteer of importeer een configuratiebestand voor een of meer toepassingen.

### Voor één toepassing

a Ga naar:

Instellingen >Apps >Beheer van apps > selecteer een toepassing >Configureren

**b** Exporteer of importeer het configuratiebestand.

#### Opmerkingen:

- Als de fout JVM Onvoldoende geheugen optreedt, moet u de exportbewerking herhalen tot het configuratiebestand is opgeslagen.
- Als er een time-out optreedt en een leeg scherm wordt weergegeven, vernieuwt u de webbrowser en klikt u vervolgens op Toepassen.

#### Voor meerdere toepassingen

- a Klik op Instellingen >Importeren/exporteren.
- **b** Exporteer of importeer een configuratiebestand.

**Opmerking:** Klik tijdens het importeren van een configuratiebestand op **Verzenden** om het proces te voltooien.

# Papier en speciaal afdrukmateriaal plaatsen

# Papierformaat en papiersoort instellen

De instelling Papierformaat wordt automatisch vastgesteld aan de hand van de positie van de papiergeleiders in de laden, behalve de universeellader. Voor de universeellader moet u de instelling Papierformaat handmatig opgeven via het menu Papierformaat. U moet de instelling Papierformaat handmatig opgeven voor alle laden waarin geen normaal papier is geplaatst.

Blader in het startscherm naar:

# > Menu Papier > Papierformaat/-soort > selecteer en lade >

selecteer het papierformaat of de papiersoort >

De standaardinstelling voor Papierformaat is Normaal papier.

# Standaardlade of optionele laden voor 520 vel vullen

De printer heeft een standaardlade voor 520 vel (lade 1). Er kunnen nog een of meer optionele laden voor 520 vel zijn. Alle laden voor 520 vel ondersteunen dezelfde papierformaten en -soorten. LET OP—KANS OP LETSEL: Zorg ervoor dat u papier afzonderlijk in elke lade of lader plaatst om instabiliteit van de apparatuur te voorkomen. Houd alle overige laden of laders gesloten tot u ze nodig hebt.

1 Trek de lade naar buiten.

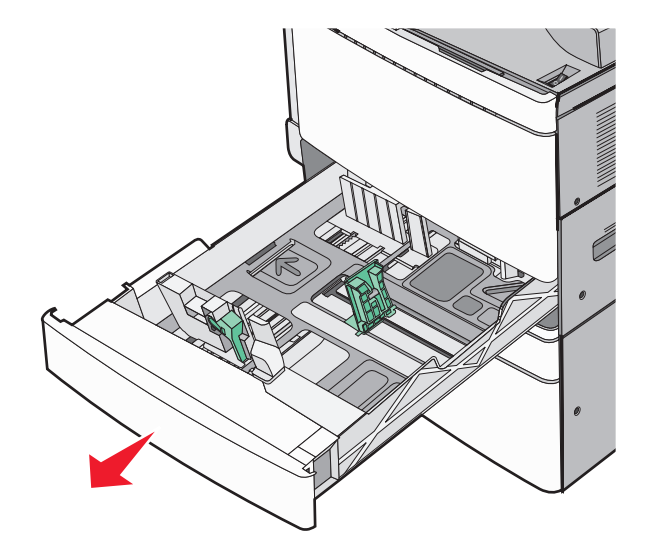

Onder in de lade zijn formaatindicatoren aangebracht. Gebruik deze formaatindicatoren om de papiergeleiders op de juiste lengte en breedte in te stellen.

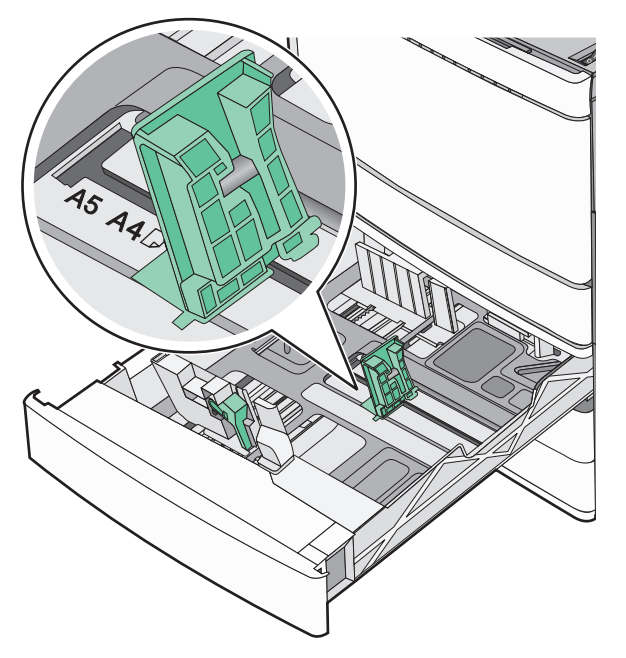

**2** Druk de breedtegeleider in en schuif deze naar de juiste positie voor het formaat papier dat u in de lade plaatst.

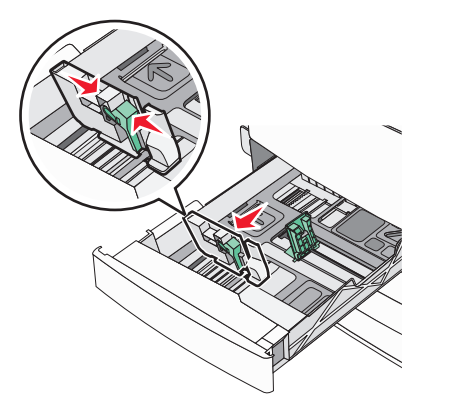

**3** Druk de lengtegeleider in en schuif deze naar de juiste positie voor het formaat papier dat u in de lade plaatst.

**Opmerking:** De lengtegeleider heeft een vergrendelingsonderdeel. Schuif de knop op de lengtegeleider omlaag om de geleider te ontgrendelen. Schuif de knop omhoog om de geleider te vergrendelen nadat u een lengte hebt ingesteld.

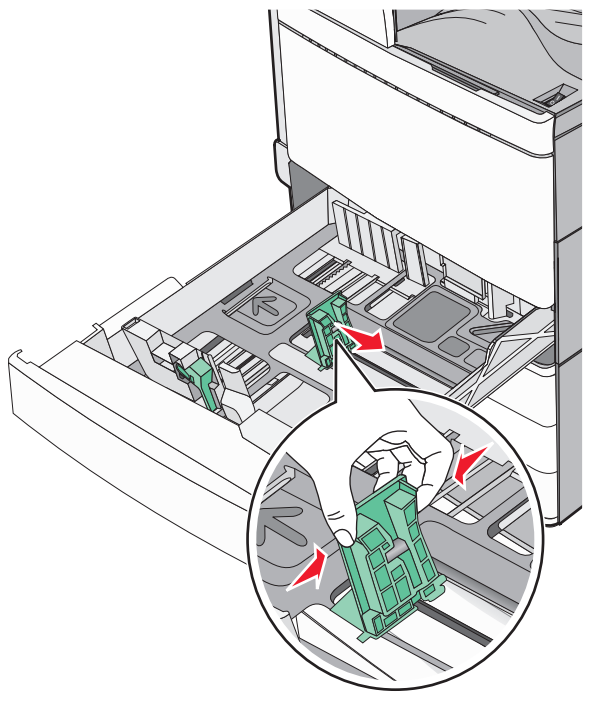

**4** Buig de vellen naar voren en achteren om ze van elkaar los te maken. Vouw of kreuk het papier niet. Maak op een vlakke ondergrond de stapel recht.

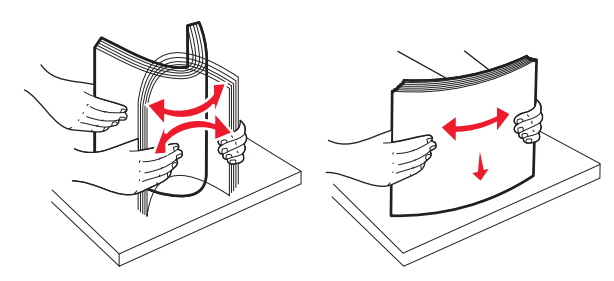

**5** Plaats de papierstapel met de aanbevolen afdrukzijde naar boven.

### Opmerkingen:

- Plaats de papierstapel met de te bedrukken zijde omlaag als u dubbelzijdig wilt afdrukken.
- Plaats geperforeerd papier met de gaatjes naar voren.
- Plaats briefhoofdpapier met het briefhoofd naar links.
- Zorg ervoor dat het papier niet hoger komt dan de maximumstapelhoogte op de rand van de papierlade.

Let op—Kans op beschadiging: Plaats niet te veel papier in de lade, want dit kan papierstoringen en mogelijk printerschade veroorzaken.

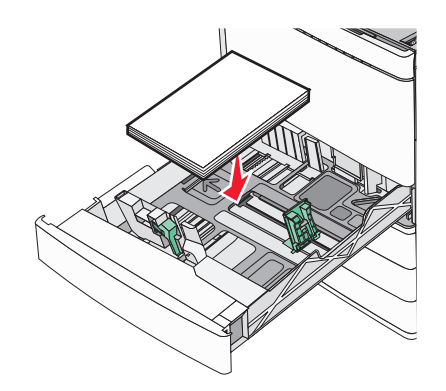

6 Plaats de lade.

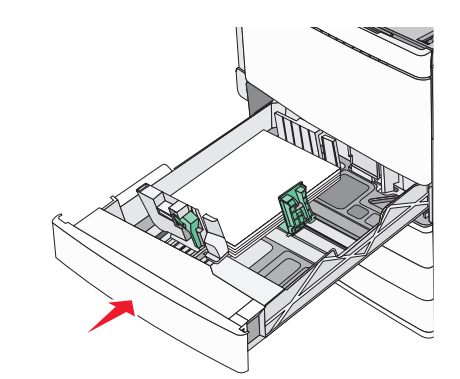

7 Controleer of op het bedieningspaneel van de printer de papiersoort en het papierformaat zijn ingesteld op basis van het papier dat u in de lade hebt geplaatst.

# Papier in de optionele laden voor 850 vel en 1150 vel plaatsen

De laden voor 850 vel en 1150 vel ondersteunen dezelfde papierformaten en soorten, en moeten op dezelfde manier van papier worden voorzien.

LET OP—KANS OP LETSEL: Zorg ervoor dat u papier afzonderlijk in elke lade of lader plaatst om instabiliteit van de apparatuur te voorkomen. Houd alle overige laden of laders gesloten tot u ze nodig hebt.

1 Trek de lade naar buiten.

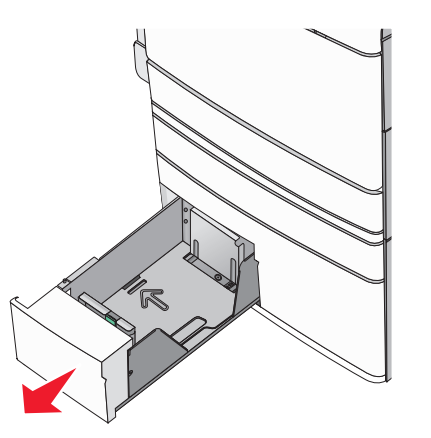

**2** Druk de lengtegeleider in en schuif deze naar de juiste positie voor het formaat papier dat u in de lade plaatst.

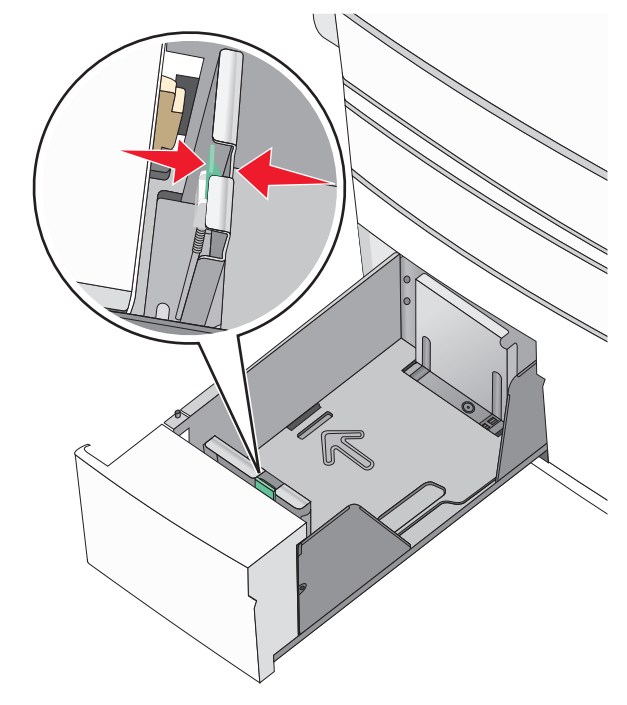

**3** Buig de vellen naar voren en achteren om ze van elkaar los te maken. Vouw of kreuk het papier niet. Maak op een vlakke ondergrond de stapel recht.

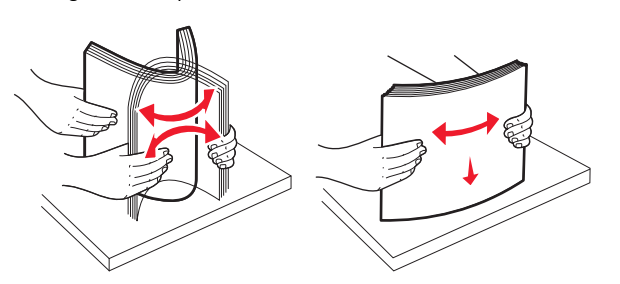

**4** Plaats de papierstapel met de aanbevolen afdrukzijde naar boven.

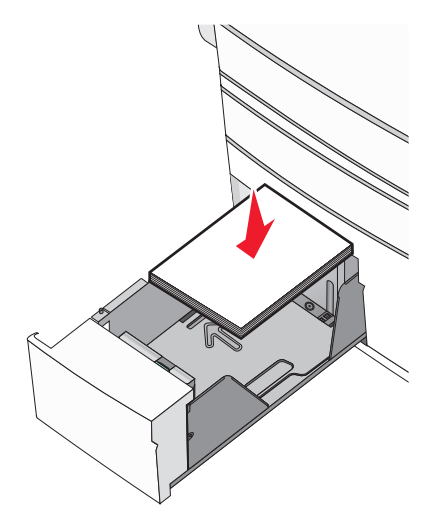

#### **Opmerkingen:**

- Plaats de papierstapel met de te bedrukken zijde omlaag als u dubbelzijdig wilt afdrukken.
- Plaats geperforeerd papier met de gaatjes naar voren.
- Plaats briefhoofdpapier met de afdrukzijde omhoog met het briefhoofd naar links.
- Plaats briefhoofdpapier met de afdrukzijde omlaag met het briefhoofd naar rechts voor dubbelzijdig afdrukken.
- Zorg ervoor dat het papier niet hoger komt dan de maximumstapelhoogte op de rand van de papierlade.

Let op—Kans op beschadiging: Plaats niet te veel papier in de lade, want dit kan papierstoringen en mogelijk printerschade veroorzaken.

- 5 Plaats de lade.
- **6** Controleer of op het bedieningspaneel van de printer de papiersoort en het papierformaat zijn ingesteld op basis van het papier dat u in de lade hebt geplaatst.

# De hoge-capaciteitslader voor 2000 vel vullen

In de lader met hoge capaciteit past 2.000 vel papier van het formaat Letter, A4 en Legal (80 g/m<sup>2</sup>).

**1** Trek de lade naar buiten.

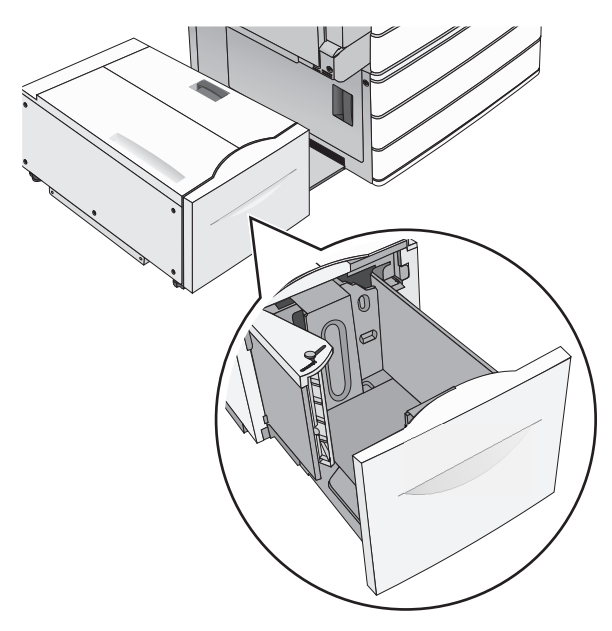

# **2** Pas de breedtegeleider zo nodig aan.

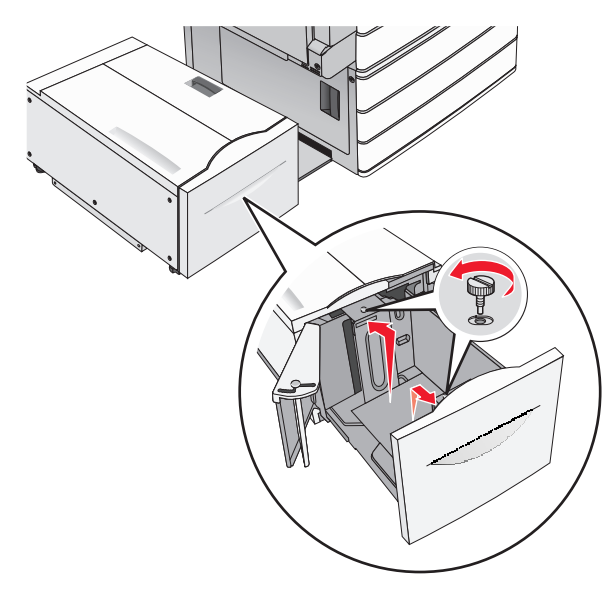

**3** Buig de vellen enkele malen om de vellen los te maken. Vouw of kreuk het papier niet. Maak op een vlakke ondergrond de stapel recht.

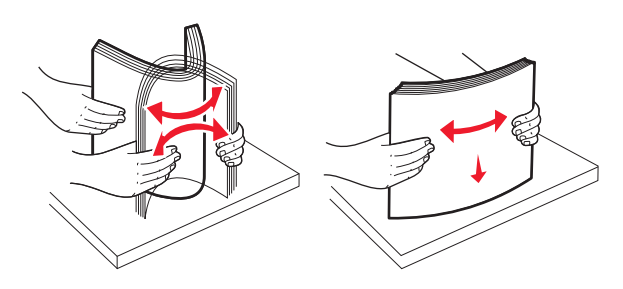

**4** Plaats het papier met de afdrukzijde omhoog in de papierlade.

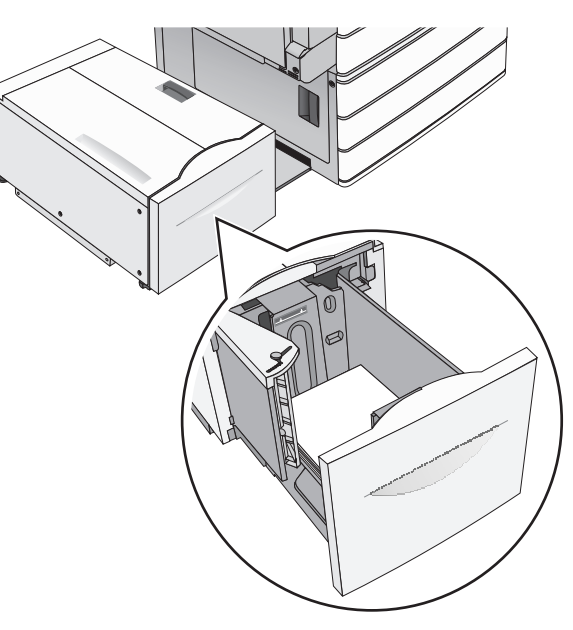

**Opmerking:** Zorg ervoor dat het papier niet hoger komt dan de maximumstapelhoogte op de rand van de papierlade. Als er te veel papier in de lade wordt geplaatst, kan dit papierstoringen en mogelijk schade aan de printer veroorzaken.

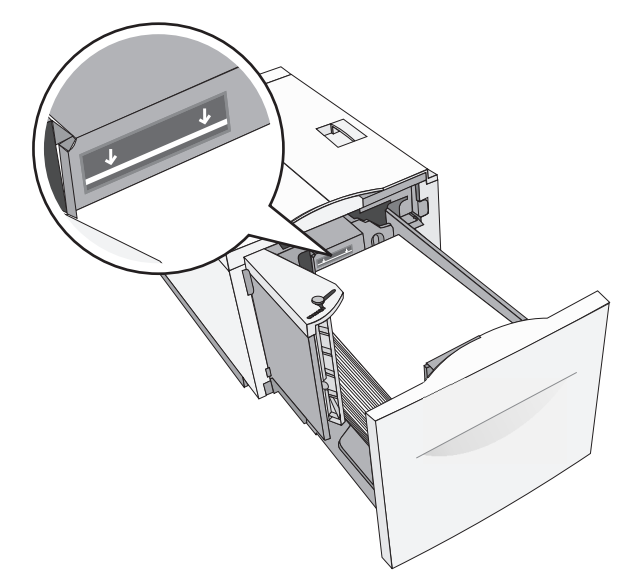

#### Opmerkingen:

- Plaats geperforeerd papier met de gaatjes naar voren.
- Plaats briefhoofdpapier met de afdrukzijde omhoog met het briefhoofd naar links.
- Plaats briefhoofdpapier met de afdrukzijde omlaag met het briefhoofd naar rechts voor dubbelzijdig afdrukken.

**5** Plaats de lade terug in de printer.

# De universeellader vullen

De universeellader is geschikt voor afdrukmateriaal van diverse formaten en soorten, zoals transparanten, etiketten, karton en enveloppen. De universeellader kan worden gebruikt voor enkelzijdig of handmatig afdrukken of als extra lade.

De universeellader heeft een capaciteit van ongeveer:

- 100 vellen papier van 75 g/m<sup>2</sup>
- 10 enveloppen
- 75 transparanten

De afmetingen van speciaal afdrukmateriaal in de universeellader moeten binnen de volgende afmetingen liggen:

- Breedte 89 mm tot 229 mm
- Lengte 127 mm tot 1270 mm

**Opmerking:** De maximumbreedte en –hoogte kunnen alleen worden toegepast als de korte zijde eerst wordt ingevoerd.

**Opmerking:** Voeg geen papier of speciaal afdrukmateriaal toe en verwijder het ook niet wanneer de printer bezig is met afdrukken vanuit de universeellader of als het indicatielampje op het bedieningspaneel knippert. Dit kan een papierstoring veroorzaken.

**1** Trek de klep van de universeellader naar beneden.

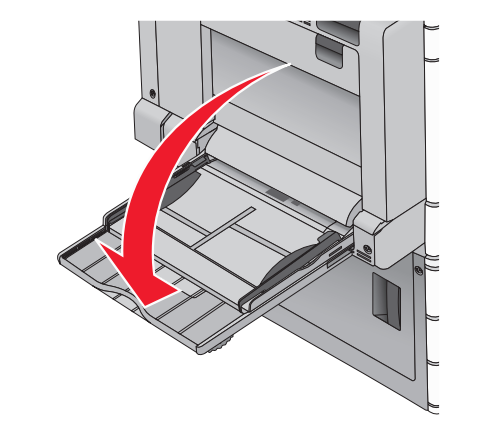

**2** Als u papier of speciaal materiaal gebruikt dat langer is dan Letterpapier, trekt u de uitbreiding voorzichtig naar buiten tot deze volledig is uitgetrokken.

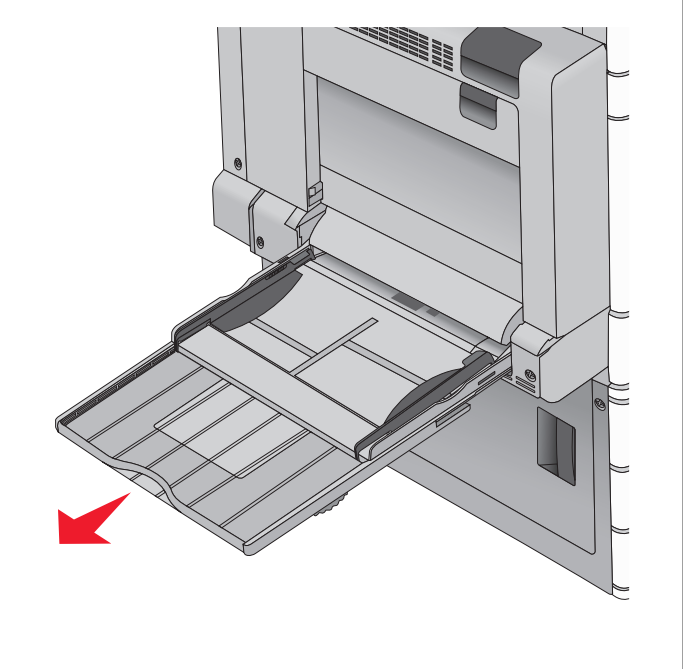

**3** Buig de vellen papier of speciaal afdrukmateriaal enkele malen om ze los te maken. Vouw of kreuk ze niet. Maak op een vlakke ondergrond de stapel recht.

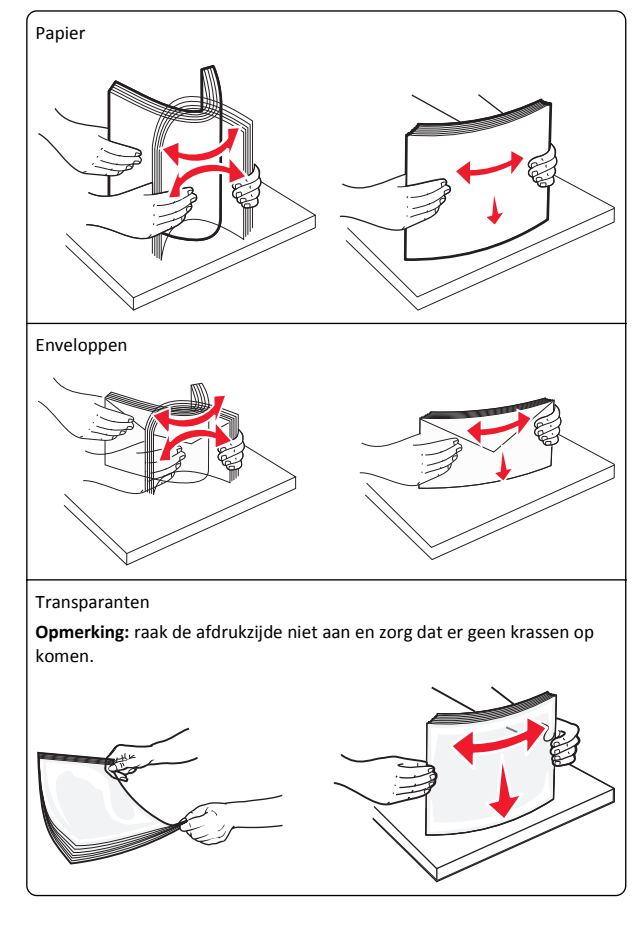

**4** Duw op het papiertransportlipje en plaats het papier of speciale materiaal. Schuif het materiaal voorzichtig in de universeellader tot het niet meer verder kan en laat het papiertransportlipje los.

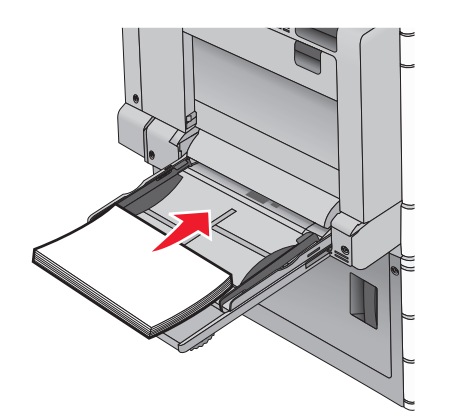

**Let op—Kans op beschadiging:** Als u het papier verwijdert zonder eerst op het papiertransportlipje te drukken, kan het papier vastlopen of kan het papiertransportlipje breken.

- Plaats papier en transparanten met de aanbevolen afdrukzijde naar beneden en met de lange zijde eerst.
- Als u dubbelzijdig op briefhoofdpapier afdrukt, plaatst u het briefhoofd met de afdrukzijde omhoog en het briefhoofd naar achteren.

• Plaats enveloppen met de klep naar boven en naar rechts.

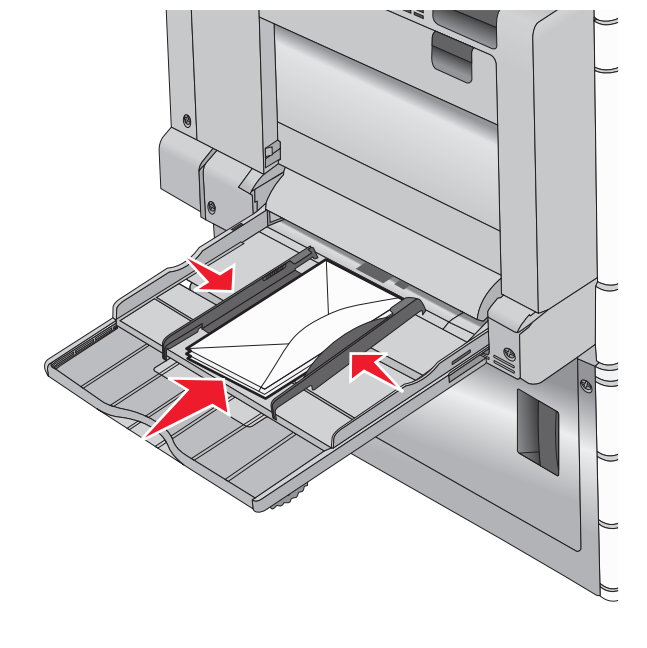

Let op—Kans op beschadiging: Gebruik geen enveloppen met postzegels, klemmetjes, drukkers, vensters, bedrukte binnenzijde of zelfklevende sluitingen. Het gebruik van deze enveloppen kan de printer ernstig beschadigen.

#### Opmerkingen:

- Laat de stapel niet boven de maximale stapelhoogte uitkomen door te veel papier of transparanten onder de indicator te duwen.
- Plaats nooit papier van verschillende formaten en soorten tegelijk.
- **5** Stel de breedtegeleider bij, zodat hij net tegen de rand van de papierstapel komt. Zorg ervoor dat het papier of het speciale

materiaal losjes in de universeellader past, vlak ligt, en niet is omgebogen of gekreukt.

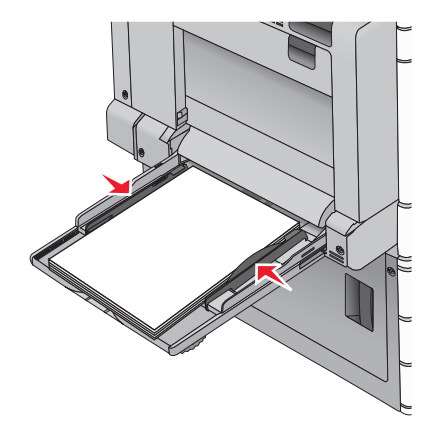

6 Stel via het bedieningspaneel van de printer het papierformaat en de papiersoort in voor de universeellader (Formaat U-lader en Soort U-lader) op basis van het papier of speciale materiaal dat u hebt ingevoerd.

# Laden koppelen en ontkoppelen

# Laden koppelen

Het koppelen van laden is handig bij grote afdruktaken of bij het afdrukken van meerdere exemplaren. Als een van de gekoppelde invoerladen leeg raakt, wordt automatisch de volgende gekoppelde invoerlade gebruikt. Als de instellingen Papierformaat en Papiersoort voor alle laden hetzelfde zijn, worden de laden automatisch gekoppeld. De instelling Papierformaat wordt automatisch vastgesteld aan de hand van de positie van de papiergeleiders in de laden, behalve lade 1 en de universeellader. Voor de universeellader moet u de instelling Papierformaat handmatig opgeven via het menu Papierformaat. De instelling Papiersoort moet voor alle laden worden ingesteld via het menu Papiersoort. De menu's Papiersoort en Papierformaat zijn beide beschikbaar vanuit het menu Papierformaat/-soort.

# Laden ontkoppelen

**Opmerking:** Laden die instellingen hebben die afwijken van de instellingen van andere laden zijn niet gekoppeld.

Wijzig een van de volgende lade-instellingen:

• Papiersoort

De papiersoort omschrijft de eigenschappen van het papier. Als de naam die uw papier het beste omschrijft al aan laden is gekoppeld, wijs dan een andere papiersoortnaam aan de lade toe, zoals Aangepast [x], of geef uw eigen aangepaste naam op.

Papierformaat

Plaats papier van een ander formaat als u de papierformaatinstelling van een lade automatisch wilt wijzigen. U kunt de papierformaatinstellingen voor de universeellader niet automatisch wijzigen; deze moet u handmatig instellen via het menu Papierformaat.

Let op—Kans op beschadiging: Wijs geen papiersoortnaam toe die de in de lade geplaatste papiersoort niet nauwkeurig omschrijft. De temperatuur van het verhittingsstation is afhankelijk van de opgegeven papiersoort. Als een verkeerde papiersoort is geselecteerd, worden afdrukken mogelijk niet goed verwerkt.

# Een aangepaste naam maken voor een papiersoort

Als de printer is aangesloten op een netwerk, kunt u de Embedded Web Server gebruiken om een andere naam dan Aangepast [x] op te geven voor de aangepaste papiersoorten die in de printer zijn geplaatst.

**1** Typ het IP-adres van uw printer in de adresbalk van uw webbrowser.

Opmerking: Als u het IP-adres van de printer niet weet, kunt u:

- het IP-adres op het bedieningspaneel van de printer vinden in het TCP/IP-gedeelte in het menu Netwerken/Poorten.
- een pagina met netwerkinstellingen afdrukken en het IP-adres in het TCP/IP-gedeelte zoeken.
- 2 Klik op Instellingen > Menu Papier > Aangepaste naam > typ een naam > Verzenden.

**Opmerking:** Deze aangepaste naam komt op de plaats van de naam van Aangepast <x> in de menu's Aangepaste soorten en Papierformaat/-soort.

3 Klik op Aangepaste soorten > selecteer een papiersoort > Verzenden.

# Een aangepaste papiersoortnaam toewijzen

**1** Blader in het startscherm naar:

- > Menu Papier > Papierformaat/-soort
- 2 Selecteer het nummer van de lade of de soort U-lader.

3 Raak herhaaldelijk de pijl naar links of naar rechts aan tot Aangepast [x] of een andere aangepaste naam wordt weergegeven.

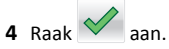

# Afdrukken

# Een document afdrukken

# Documenten afdrukken

- 1 Stel op het bedieningspaneel van de printer in het menu Papier de papiersoort en het papierformaat in, op basis van het geplaatste papier.
- 2 Verzend de afdruktaak:

#### Voor Windows-gebruikers

- a Open een document en klik op Bestand > Afdrukken.
- b Klik op Eigenschappen, Voorkeuren, Opties of Instellen.
- c Pas de instellingen naar wens aan.
- d Klik op OK > Afdrukken.

### Voor Macintosh-gebruikers

- a Pas zo nodig de instellingen aan in het dialoogvenster Paginainstelling:
  - 1 Open het gewenste bestand en klik op Archief > Paginainstelling.
  - 2 Kies een papierformaat of maak een aangepast formaat dat overeenkomt met het geplaatste papier.
  - 3 Klik op OK.
- **b** Pas zo nodig de instellingen aan in het dialoogvenster Druk af:
  - 1 Open een document en klik op Archief > Druk af. Klik zo nodig op het driehoekje om meer opties weer te geven.
  - **2** Pas via het dialoogvenster Druk af en de voorgrondmenu's de instellingen zo nodig aan.

**Opmerking:** als u op een bepaalde papiersoort wilt afdrukken, stelt u de papiersoort in op het geplaatste papier, of selecteert u de betreffende lade of lader.

3 Klik op Afdrukken.

# Afdrukken in zwart-wit

Blader in het beginscherm naar:

> Instellingen > Afdrukinstellingen > Menu Kwaliteit >

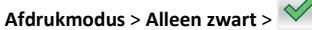

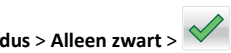

# Tonerintensiteit aanpassen

1 Typ het IP-adres van uw printer in de adresbalk van uw webbrowser.

Als u het IP-adres van de printer niet weet, kunt u:

- het IP-adres op het bedieningspaneel van de printer vinden in het TCP/IP-gedeelte in het menu Netwerken/Poorten.
- een pagina met netwerkinstellingen afdrukken en het IP-adres in het TCP/IP-gedeelte zoeken.
- 2 Klik op Instellingen > Afdrukinstellingen > Menu Kwaliteit > Tonerintensiteit.
- 3 Pas de instelling voor tonerintensiteit aan.
- 4 Klik op Verzenden.

# Max. snelheid en Max. rendement gebruiken

Met de instellingen voor Max. snelheid en Max. rendement kunt u kiezen tussen een hogere afdruksnelheid en een hoger rendement van de toner. Max. rendement is de standaardinstelling.

- Max. snelheid: Hiermee wordt afgedrukt in kleur tenzij Alleen zwart is geselecteerd in het stuurprogramma. Er wordt in zwart afgedrukt als de instelling Alleen zwart is geselecteerd in het stuurprogramma.
- Max. rendement: De printer schakelt afhankelijk van eventuele kleuren op een pagina over van zwart-wit naar kleur. Regelmatig wisselen van de kleurmodus kan het afdrukken vertragen als er zowel pagina's in zwart-wit als in kleur moeten worden afgedrukt.

### Embedded Web Server gebruiken

- **1** Typ het IP-adres of de hostnaam van de printer in het adresveld van uw webbrowser.
  - Als u het IP-adres of de hostnaam van de printer niet weet, kunt u:
  - deze informatie vinden op het beginscherm van het bedieningspaneel van de printer of in het TCP/IP-gedeelte in het menu Netwerken/Poorten.
  - Druk een pagina met de netwerkconfiguratie of de menuinstellingen af en zoek de gegevens in het gedeelte TCP/IP.

- 2 Klik op Configuratie > Afdrukinstellingen > Menu Instellen.
- **3** Selecteer in de lijst voor printergebruik **Max Speed** (Max. snelheid) of **Max Yield** (Max. rendement).
- 4 Klik op Verzenden.

#### Het bedieningspaneel van de printer gebruiken

**1** Blader in het beginscherm naar:

# > Instellingen > Afdrukinstellingen > Menu Instellen

2 Selecteer in de lijst voor printergebruik Max Speed (Max. snelheid) of Max Yield (Max. rendement).

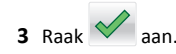

# Afdrukken vanaf een flashstation

# Afdrukken vanaf een flash-station

#### Opmerkingen:

- Wilt u een gecodeerd PDF-bestand afdrukken, voer dan eerst het bestandswachtwoord in via het bedieningspaneel van de printer.
- U kunt geen bestanden afdrukken waarvoor u geen afdrukmachtiging hebt.

#### **1** Plaats een flash-station in de USB-poort.

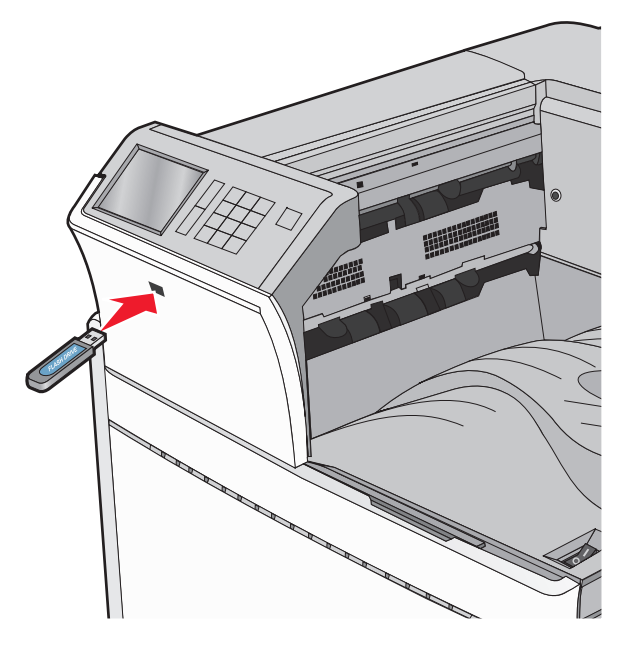

#### **Opmerkingen:**

- De printer negeert het flash-station als u het aansluit terwijl de printer een probleem heeft, zoals een storing.
- Wanneer u het flash-station aansluit terwijl de printer bezig is met het verwerken van andere afdruktaken, verschijnt het bericht Printer is bezig. Nadat deze afdruktaken zijn verwerkt, wilt u misschien de lijst met wachttaken bekijken om documenten vanaf uw flash-station af te drukken.

Let op—Kans op beschadiging: Raak de USB-kabel, netwerkadapter, de aansluiting, geheugenkaart of de aangegeven gedeelten van de printer niet aan terwijl er wordt afgedrukt vanaf, gelezen van of geschreven naar het opslagapparaat. Er kunnen anders gegevens verloren gaan.

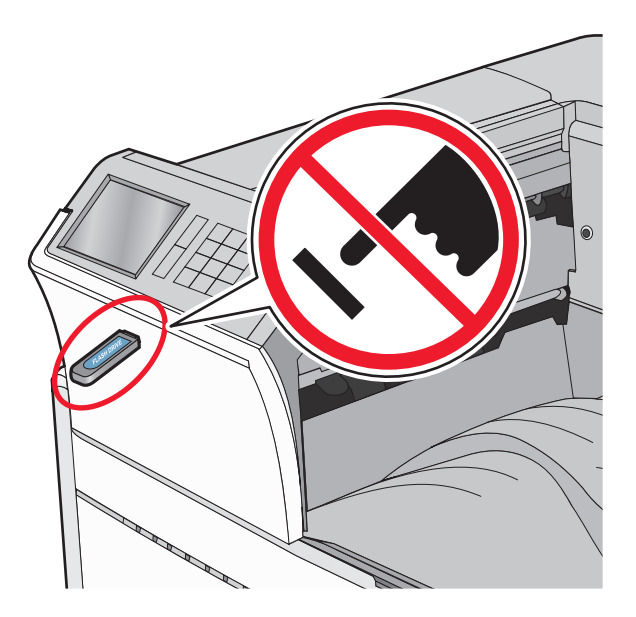

- **2** Raak op het bedieningspaneel van de printer het document aan dat u wilt afdrukken.
- **3** Raak de pijlen aan om het aantal kopieën dat u wilt maken te verhogen en raak **Afdrukken** aan.

#### Opmerkingen:

- Verwijder het flash-station pas uit de USB-poort wanneer het document is afgedrukt.
- Als u het flash-station in de printer laat nadat u het beginscherm van het menu USB hebt verlaten, kunt u nog steeds bestanden als wachttaken vanaf het flash-station afdrukken.

# Ondersteunde flashstations en bestandstypen

| Flashstation                                                                                                    | Bestandstype                                                                                                    |
|----------------------------------------------------------------------------------------------------|----------------------------------------------------------------------------------------------------|
| <ul> <li>Veel flash-stations zijn getest en goedgekeurd voor gebruik<br/>met de printer. Neem voor meer informatie contact op met<br/>het verkooppunt waar u de printer hebt gekocht.</li> <li>Opmerkingen: <ul> <li>Hi-Speed USB-flashstations moeten de full-speed-<br/>standaard ondersteunen. Low-speed (lage snelheid)<br/>USB-apparaten worden niet ondersteund.</li> <li>USB-flashstations moeten het FAT-systeem (File<br/>Allocation Tables) ondersteunen. Apparaten die zijn<br/>geformatteerd met NTFS (New Technology File<br/>System) of een ander bestandssysteem worden niet<br/>ondersteund.</li> </ul> </li> </ul> | Documenten:<br>.pdf<br>.xps<br>.html<br>&Afbeeldingen:<br>.dcx<br>.gif<br>.JPEG of .jpg<br>.bmp<br>.pcx<br>.TIFF of .tif<br>.png |

# Afdruktaak annuleren

# Afdruktaak annuleren via het bedieningspaneel van de printer

- 1 Raak **Taak annuleren** aan op het bedieningspaneel van de printer of druk op X op het toetsenblok.
- 2 Raak de afdruktaak aan die u wilt annuleren en raak vervolgens Geselecteerde taken verwijderen aan.

**Opmerking:** Als u op X drukt op het toetsenblok, moet u op **Hervatten** drukken om terug te keren naar het startscherm.

# Een afdruktaak annuleren vanaf de computer

### Voor Windows-gebruikers

- **1** Open de map Printers, en selecteer vervolgens uw printer.
- **2** Selecteer in de afdrukwachtrij de afdruktaak die u wilt annuleren en verwijder deze.

# **Voor Macintosh-gebruikers**

- **1** Ga vanuit Systeemvoorkeuren in het Apple-menu naar uw printer.
- **2** Selecteer in de afdrukwachtrij de afdruktaak die u wilt annuleren en verwijder deze.

# Papierstoringen verhelpen

# 201–202: papierstoringen

Als u het vastgelopen papier kunt zien in de standaarduitvoerlade, pakt u het papier stevig vast aan beide zijden en trekt u het voorzichtig uit de printer.

Opmerking: Zorg dat alle papierstukjes zijn verwijderd.

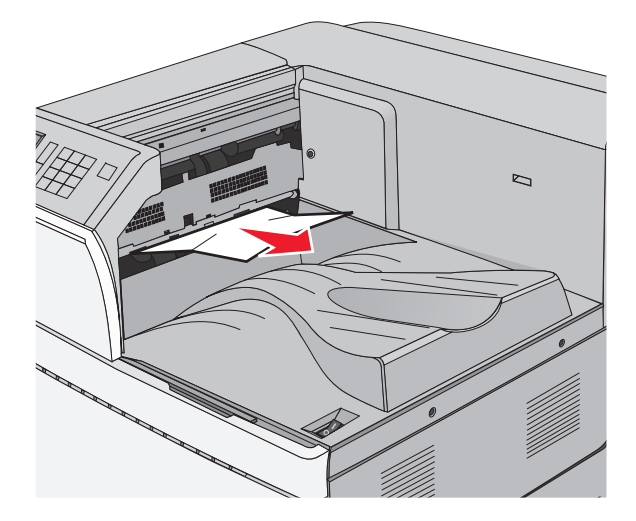

# Papier is vastgelopen in de fuser

1 Open klep A door de ontgrendelingshendel op te tillen en de klep omlaag te trekken.

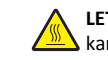

**LET OP—HEET OPPERVLAK:** De binnenkant van de printer kan heet zijn. Om letsel te voorkomen, moet u een heet oppervlak eerst laten afkoelen voordat u het aanraakt.

#### 2 Trek de groene hendel omhoog.

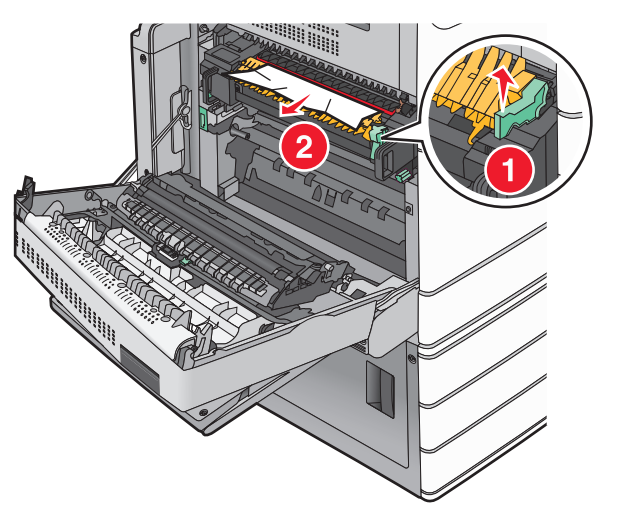

**3** Pak het vastgelopen papier stevig vast aan beide zijden en trek het voorzichtig uit de printer.

**Let op—Kans op beschadiging:** Raak het midden van het verhittingsstation niet aan. Als u dit wel doet, beschadigt u het verhittingsstation.

Opmerking: Zorg dat alle papierstukjes zijn verwijderd.

- 4 Duw de groene hendel terug.
- 5 Sluit klep A.
- 6 Raak indien nodig **Doorgaan** aan op het bedieningspaneel van de printer.

# Papier vast onder de fuser

1 Open klep A.

LET OP—HEET OPPERVLAK: De binnenkant van de printer kan heet zijn. Om letsel te voorkomen, moet u een heet oppervlak eerst laten afkoelen voordat u het aanraakt.

**2** Als u het vastgelopen papier kunt zien onder het verhittingsstation, pakt u het papier stevig vast aan beide zijden en trekt u het voorzichtig uit de printer.

Opmerking: Zorg dat alle papierstukjes zijn verwijderd.

- **3** Sluit klep A.
- **4** Raak indien nodig **Doorgaan** aan op het bedieningspaneel van de printer.

# 203 Vastgelopen papier

Als u het vastgelopen papier kunt zien in de standaarduitvoerlade, pakt u het papier stevig vast aan beide zijden en trekt u het voorzichtig uit de printer.

Opmerking: zorg dat alle papierstukjes zijn verwijderd.

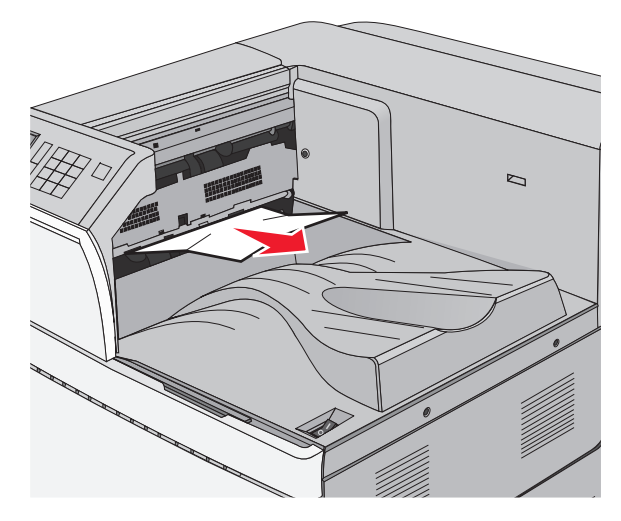

1 Open klep A en vervolgens klep D door de ontgrendelingshendel van elke klep op te tillen en de klep omlaag te trekken.

LET OP—HEET OPPERVLAK: Het binnenste van de printer is mogelijk erg warm. om letsel te voorkomen, moet u een heet oppervlak eerst laten afkoelen voordat u het aanraakt. **2** Pak het vastgelopen papier stevig vast aan beide zijden en trek het voorzichtig uit de printer.

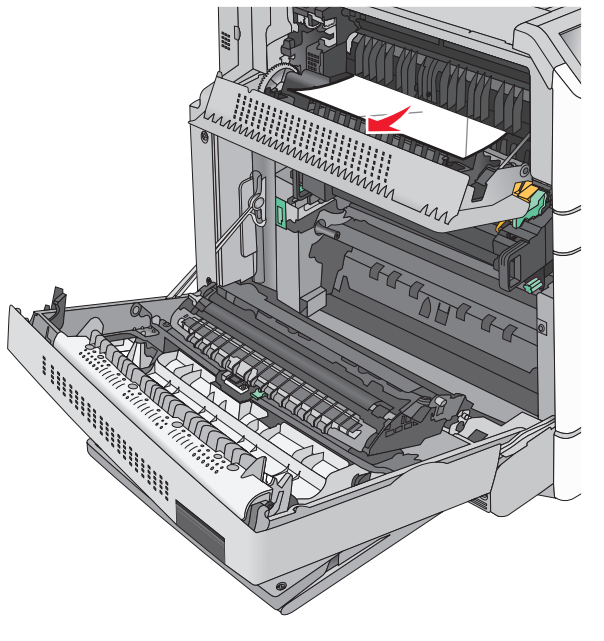

**Opmerking:** zorg dat alle papierstukjes zijn verwijderd.

- **3** Sluit klep D en sluit vervolgens klep A.
- **4** Raak indien nodig **Doorgaan** aan op het bedieningspaneel van de printer.

# 230 Vastgelopen papier

1 Laat de universeellader zakken en open vervolgens klep B.

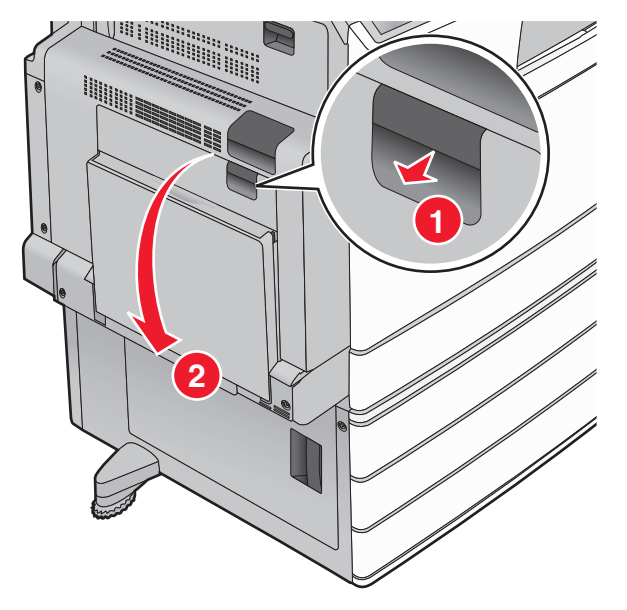

**2** Pak het vastgelopen papier stevig vast aan beide zijden en trek het voorzichtig uit de printer.

**Opmerking:** zorg dat alle papierstukjes zijn verwijderd.

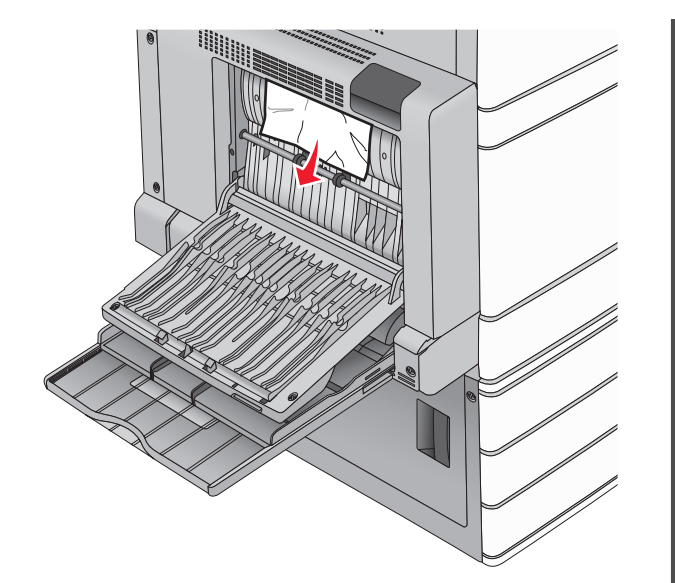

### 3 Sluit klep B.

**4** Raak indien nodig **Doorgaan** aan op het bedieningspaneel van de printer.

# 231: papierstoring

**1** Open klep A door de ontgrendelingshendel op te tillen en vervolgens de klep omlaag te trekken.

LET OP—HEET OPPERVLAK: De binnenkant van de printer kan heet zijn. Om letsel te voorkomen, moet u een heet oppervlak eerst laten afkoelen voordat u het aanraakt.

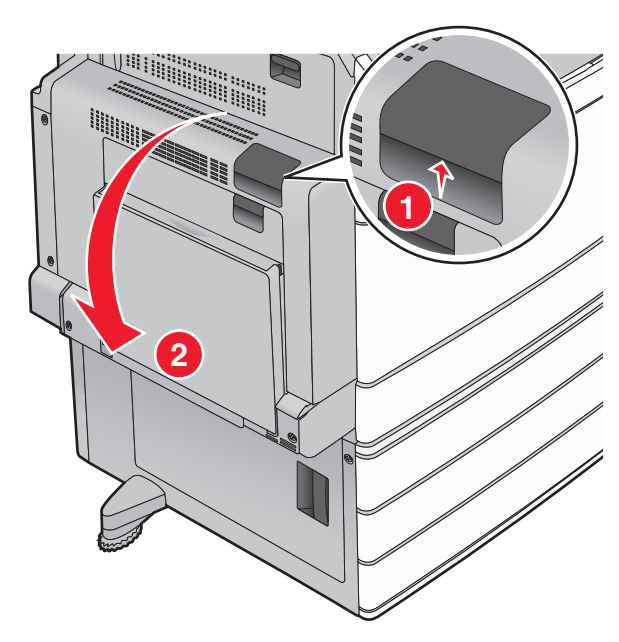

2 Trek de groene hendel omhoog.

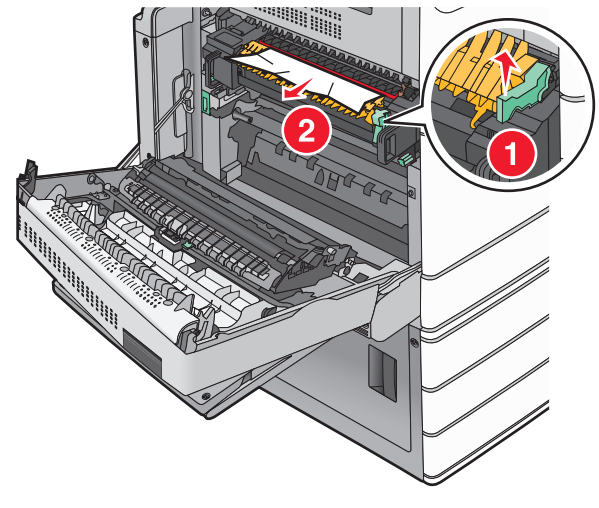

- **3** Pak het vastgelopen papier stevig vast aan beide zijden en trek het voorzichtig uit de printer.
  - **Opmerking:** Zorg dat alle papierstukjes zijn verwijderd.
- 4 Duw de groene hendel terug.

5 Sluit klep A.

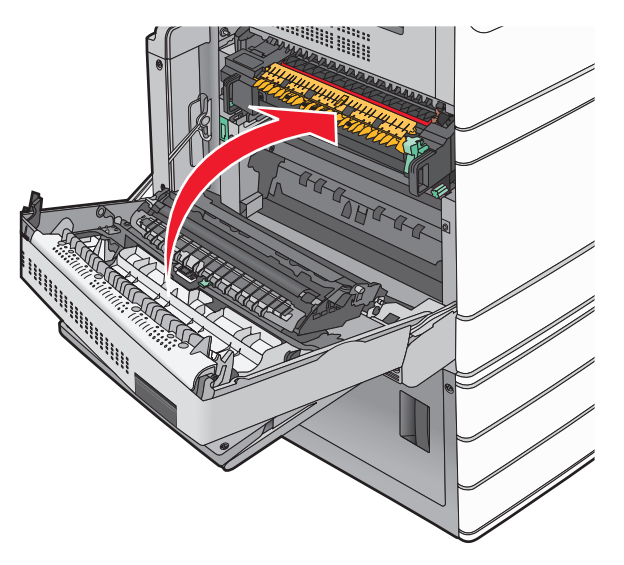

6 Raak indien nodig **Doorgaan** aan op het bedieningspaneel van de printer.

# 24x papier vast

**Opmerking:** Zorg ervoor dat u alle papierresten verwijdert wanneer u vastgelopen papier verwijdert.

# Papier vast in lade 1

1 Open lade 1.

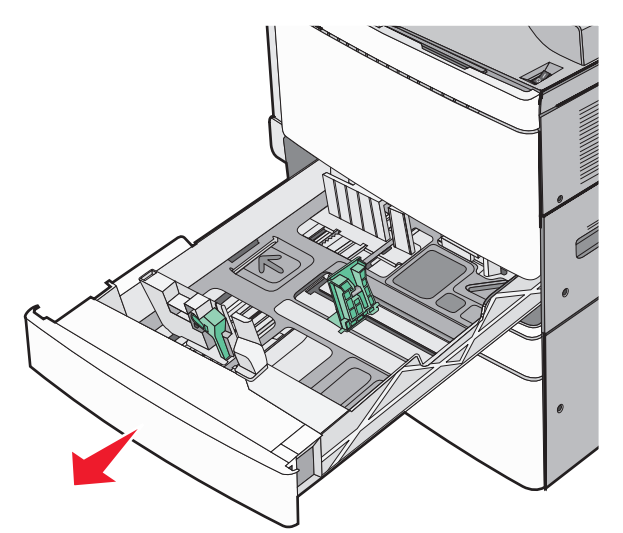

**2** Pak het vastgelopen papier stevig vast aan beide zijden en trek het voorzichtig uit de printer.

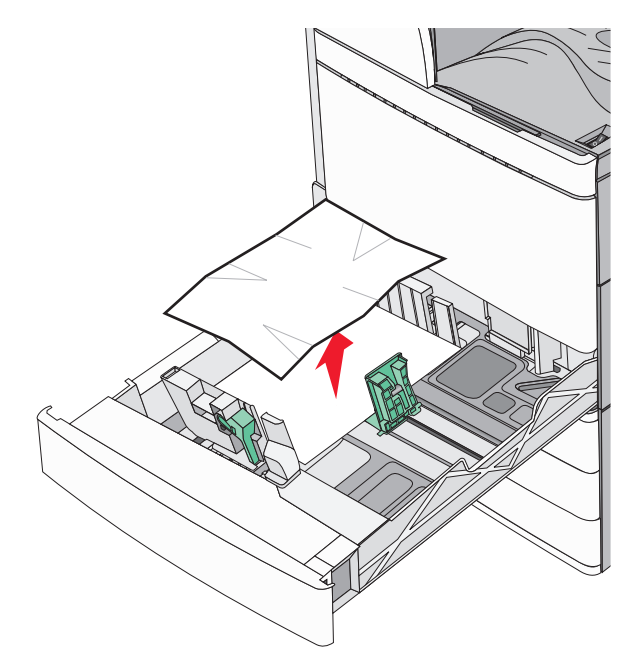

#### 3 Sluit lade 1.

**4** Raak indien nodig **Doorgaan, storing verholpen** aan op het bedieningspaneel van de printer.

# Papier is vastgelopen in een van de optionele laden (laden 2 - 4)

1 Controleer klep C, pak het vastgelopen papier stevig vast en trek het er voorzichtig uit.

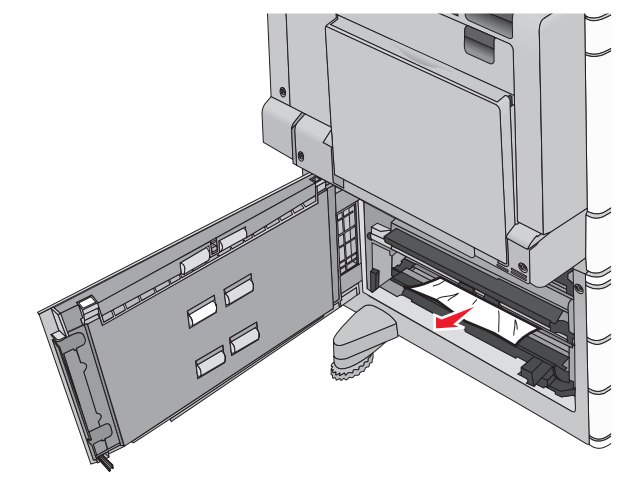

**2** Open de betreffende lade.

**3** Pak het vastgelopen papier stevig vast aan beide zijden en trek het voorzichtig uit de printer.

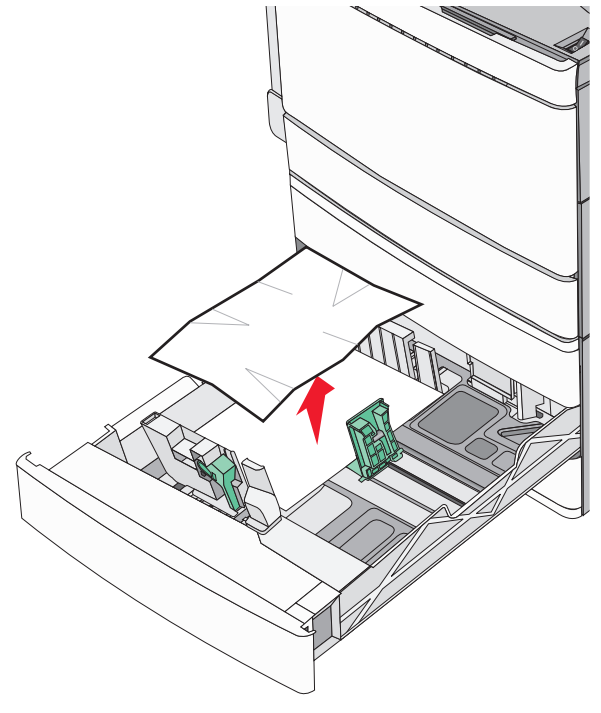

4 Sluit de lade.

**5** Raak indien nodig **Doorgaan, storing verholpen** aan op het bedieningspaneel van de printer.

# Papier is vastgelopen in lade 5 (invoerlade met hoge capaciteit)

# Er is papier vastgelopen in de lade

**1** Trek de lade zo ver mogelijk naar buiten.

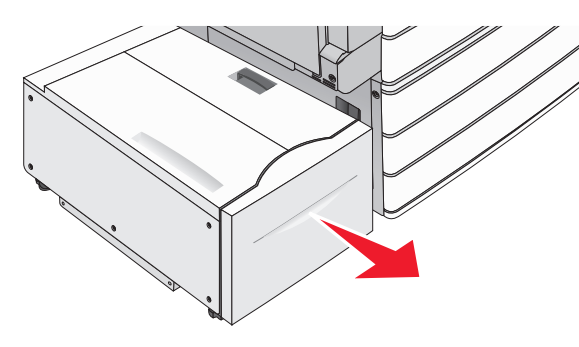

Let op—Kans op beschadiging: Trek de lade niet met te veel kracht naar buiten. U kunt dan met de lade tegen uw knieën komen en geblesseerd raken.

**2** Pak het vastgelopen papier stevig vast aan beide zijden en trek het voorzichtig uit de printer.

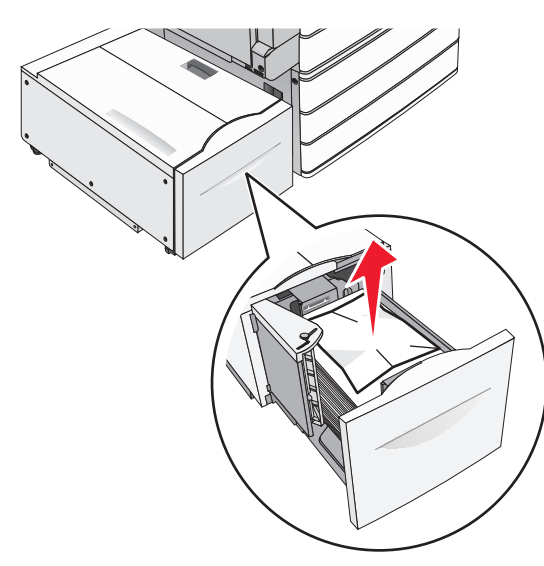

- **3** Duw de lade naar binnen tot deze niet verder kan.
- **4** Raak indien nodig **Doorgaan, storing verholpen** aan op het bedieningspaneel van de printer.

### Er is papier vastgelopen in de lade-uitvoer

**1** Beweeg de lade voorzichtig naar links tot deze niet verdergaat.

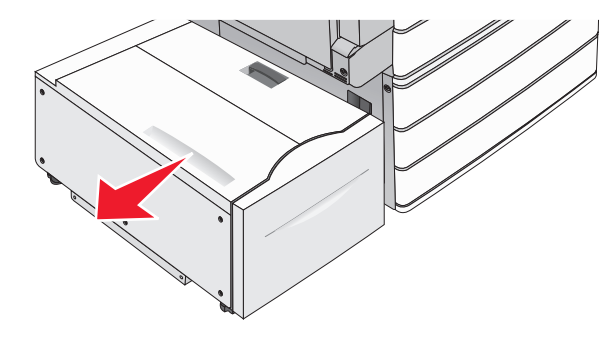

**2** Pak het vastgelopen papier stevig vast aan beide zijden en trek het voorzichtig uit de printer.

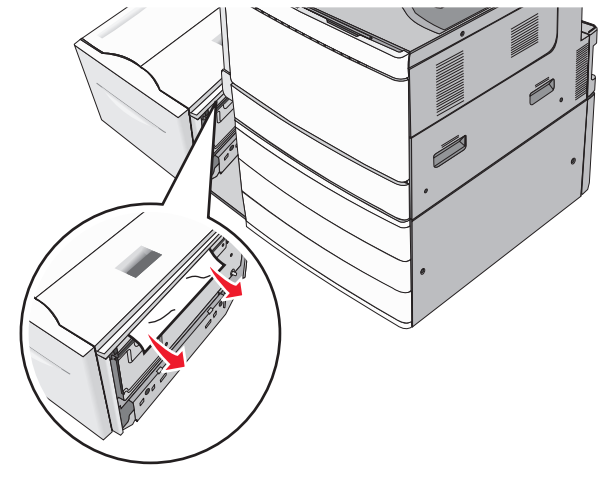

- **3** Breng de lade voorzichtig terug in de oorspronkelijke positie.
- **4** Raak indien nodig **Doorgaan, storing verholpen** aan op het bedieningspaneel van de printer.

#### Er is papier vastgelopen in de bovenklep

**1** Beweeg de lade voorzichtig naar links tot deze niet verdergaat.

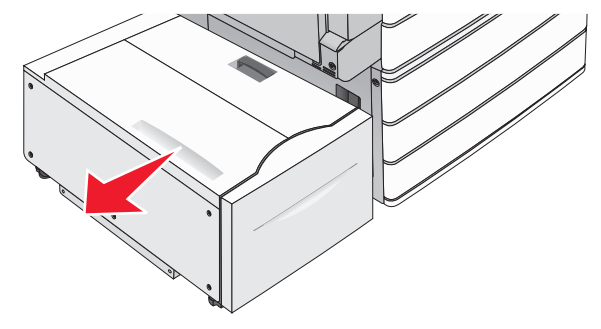

2 Open de bovenklep.

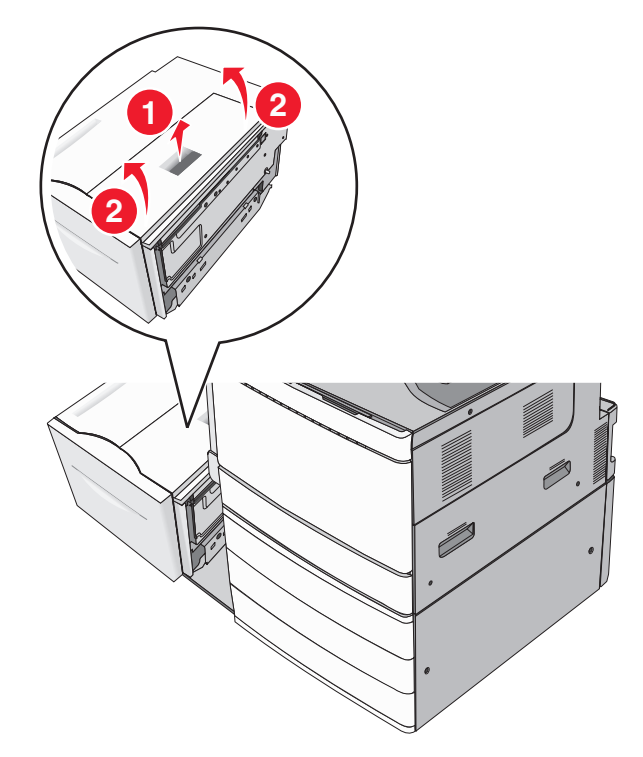

**3** Pak het vastgelopen papier stevig vast aan beide zijden en trek het voorzichtig uit de printer.

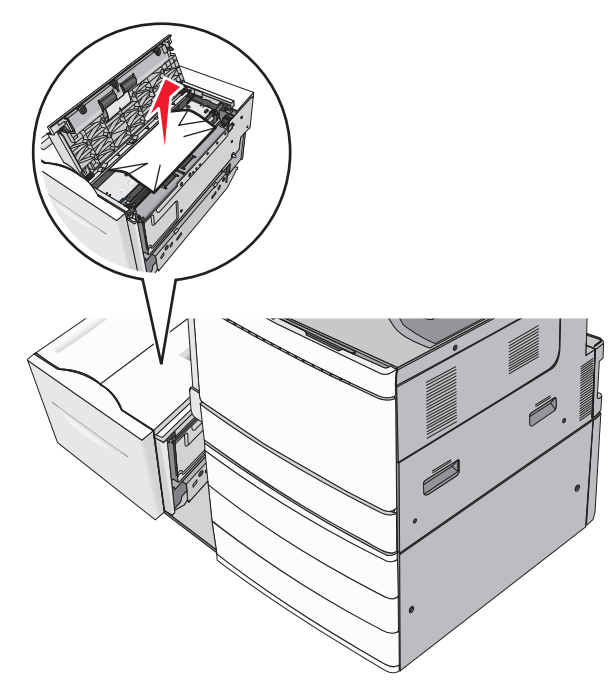

**4** Sluit de bovenklep.

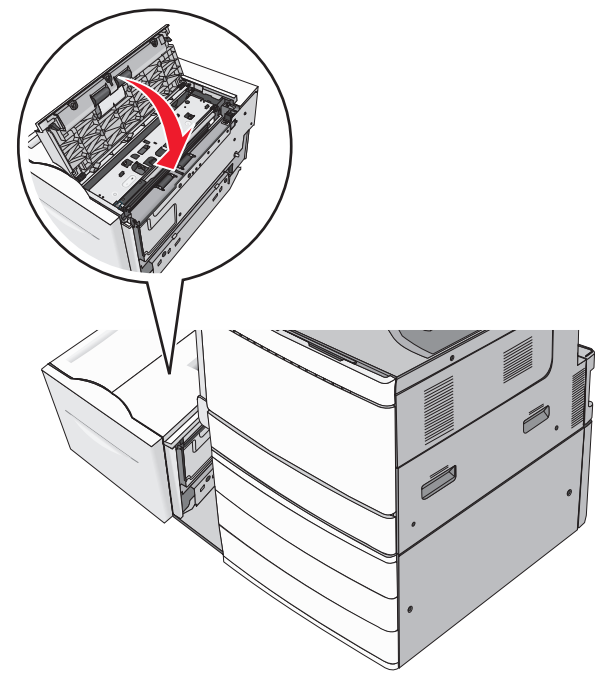

- **5** Breng de lade voorzichtig terug in de oorspronkelijke positie.
- **6** Raak indien nodig **Doorgaan, storing verholpen** aan op het bedieningspaneel van de printer.

# 250: papierstoring

**1** Verwijder eventuele vastgelopen pagina's uit de universeellader.

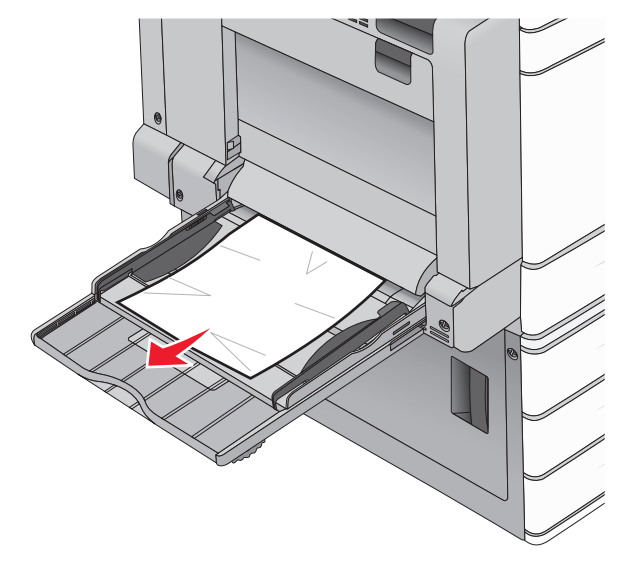

- **2** Plaats papier in de universeellader.
- **3** Raak indien nodig **Doorgaan, storing verholpen** aan op het bedieningspaneel van de printer.

# 281: papierstoring

### Papier vast in klep A

1 Open klep A.

LET OP—HEET OPPERVLAK: De binnenkant van de printer kan heet zijn. Om letsel te voorkomen, moet u een heet oppervlak eerst laten afkoelen voordat u het aanraakt.

- **2** Bepaal waar het papier is vastgelopen en verwijder vervolgens het vastgelopen papier:
  - **a** Als het papier zichtbaar is onder het verhittingsstation, pakt u het aan beide kanten vast en trekt u het voorzichtig naar buiten.

**Opmerking:** Zorg dat alle papierstukjes zijn verwijderd.

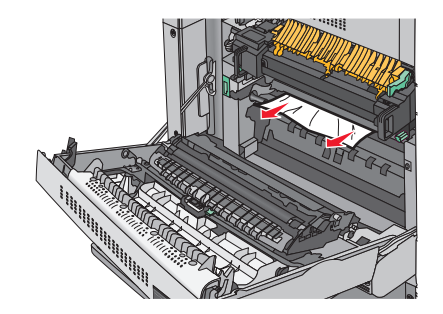

**b** Als het papier niet zichtbaar is, moet u het verhittingsstation verwijderen.

Let op—Kans op beschadiging: Raak het midden van het verhittingsstation niet aan. Als u dit wel doet, beschadigt u het verhittingsstation.

- **1** Verwijder de schroeven aan weerszijden van het verhittingsstation door deze linksom te draaien.
- **2** Til de handgrepen aan beide kanten van het verhittingsstation op en trek om de verhittingseenheid te verwijderen.

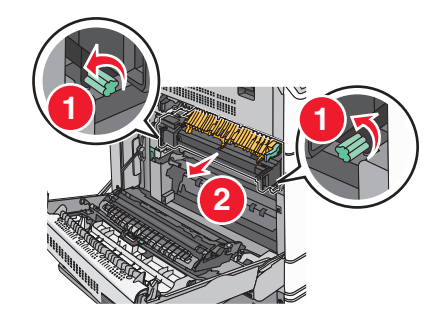

**3** Trek de groene hendel omhoog, pak het vastgelopen papier stevig vast aan beide kanten en trek het voorzichtig naar buiten.

#### Opmerkingen:

- Zorg dat alle papierstukjes zijn verwijderd.
- Als het papier zich in het verhittingsstation bevindt, brengt u de ontgrendelingshendel van het verhittingsstation omlaag en schakelt u deze op de envelopstand in.
- Zet de hendel weer in de juiste stand nadat u het vastgelopen papier hebt verwijderd.

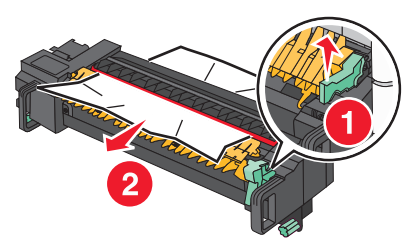

**4** Lijn het verhittingsstation uit met de handgrepen aan beide kanten ervan en plaats het terug in de printer.

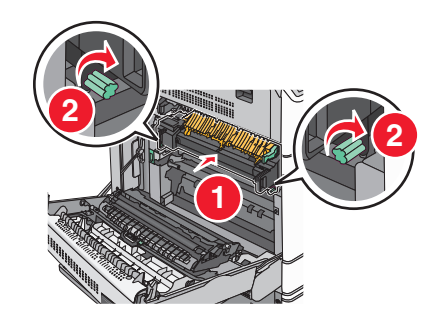

- 3 Sluit klep A.
- **4** Raak indien nodig **Doorgaan** aan op het bedieningspaneel van de printer.

### Papier vast in klep F (papiertransport)

1 Open klep F.

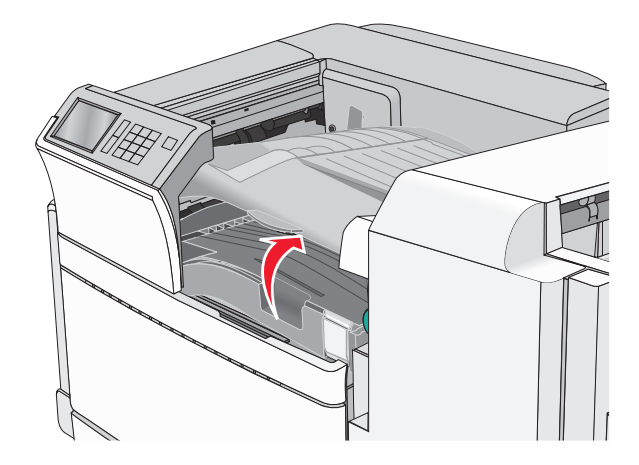

**2** Pak het vastgelopen papier stevig vast aan beide zijden en trek het voorzichtig uit de printer.

#### Opmerking: Zorg dat alle papierstukjes zijn verwijderd.

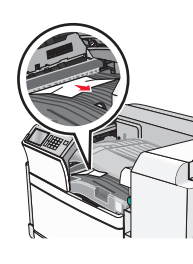

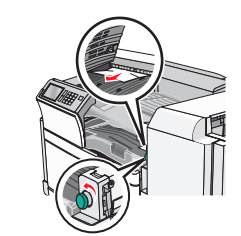

**Opmerking:** Als het vastgelopen papier aan de rechterkant moeilijk te verwijderen is, dient u de knop naar links te draaien.

- 3 Sluit klep F.
- **4** Raak indien nodig **Doorgaan** aan op het bedieningspaneel van de printer.

# 4yy.xx vastgelopen papier

Als u het vastgelopen papier kunt zien in een van de laden van de finisher, pakt u het papier stevig aan beide zijden vast en trekt u het voorzichtig uit de printer.

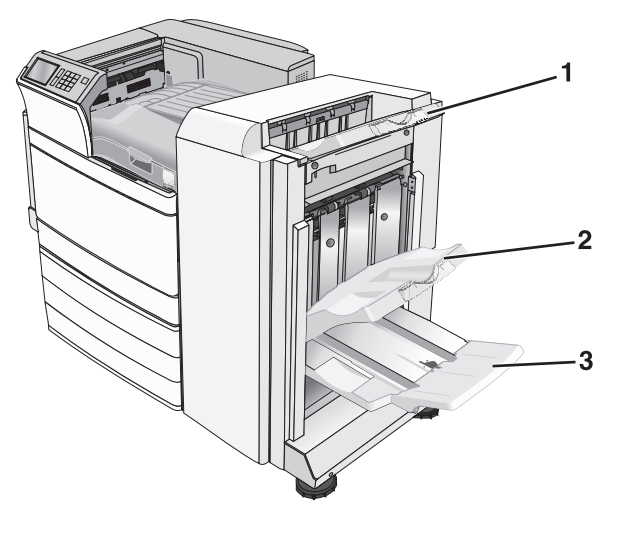

| 1 | Standaardfinisherlade |
|---|-----------------------|
| 2 | Finisherlade 1        |

#### 3 Finisherlade 2

**Opmerking:** Finisherlade 2 is alleen beschikbaar als de finisher voor boekjes is geïnstalleerd.

Opmerking: zorg dat alle papierstukjes zijn verwijderd.

## Papier vast in klep H

1 Open klep H.

**Opmerking:** Klep H bevindt zich tussen de uitvoerladen van de finisher.

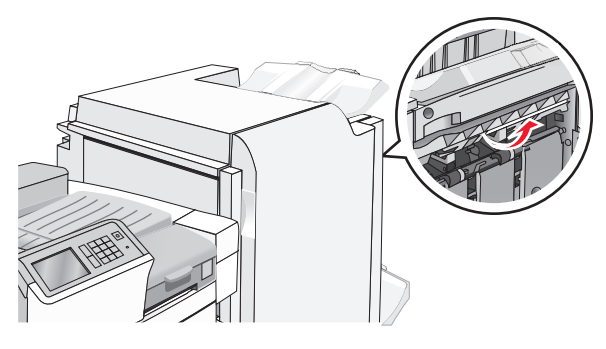

**2** Pak het vastgelopen papier stevig vast aan beide zijden en trek het voorzichtig uit de printer.

#### Opmerking: zorg dat alle papierstukjes zijn verwijderd.

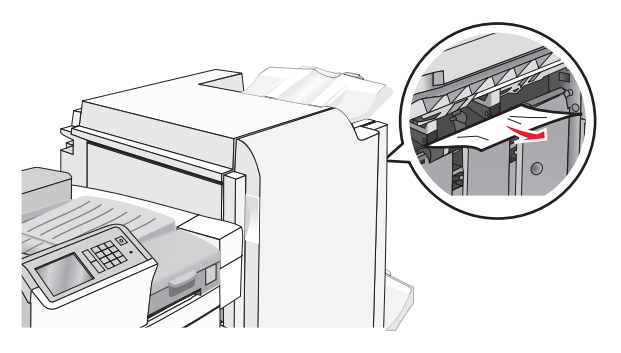

### 3 Sluit klep H.

**4** Raak indien nodig **Doorgaan** aan op het bedieningspaneel van de printer.

# Papier vast in klep G

1 Open klep G.

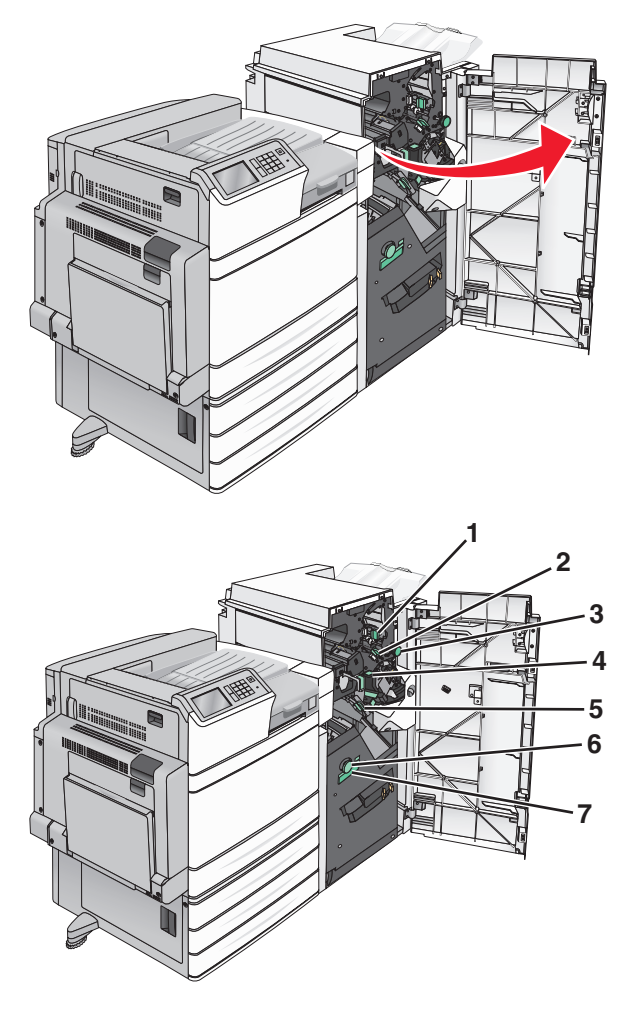

| Gebied | Naam van klep, knop of hendel |
|--------|-------------------------------|
| 1      | Klep G1                       |
| 2      | Klep G2                       |
| 3      | Knop G3                       |
| 4      | Klep G4                       |
| 5      | Klep G7                       |

| Gebied | Naam van klep, knop of hendel |
|--------|-------------------------------|
| 6      | Knop G8                       |
| 7      | Hendel G9                     |

- **2** Til de hendel van klep G1 op.
- **3** Pak het vastgelopen papier stevig vast en trek het voorzichtig uit de printer.

**Opmerking:** Verwijder ook alle papierstukjes nadat u het vastgelopen papier in klep G voorzichtig eruit hebt gehaald.

**4** Duw klep G2 naar rechts en verwijder vastgelopen papier volledig.

**Opmerking:** Als het papier is vastgelopen in de rollen, draait u knop G3 naar links.

- **5** Duw klep G4 omlaag en verwijder vastgelopen papier volledig.
- 6 Duw klep G7 naar links en verwijder vastgelopen papier volledig.
- 7 Trek aan hendel G9 totdat de lade geheel is geopend.

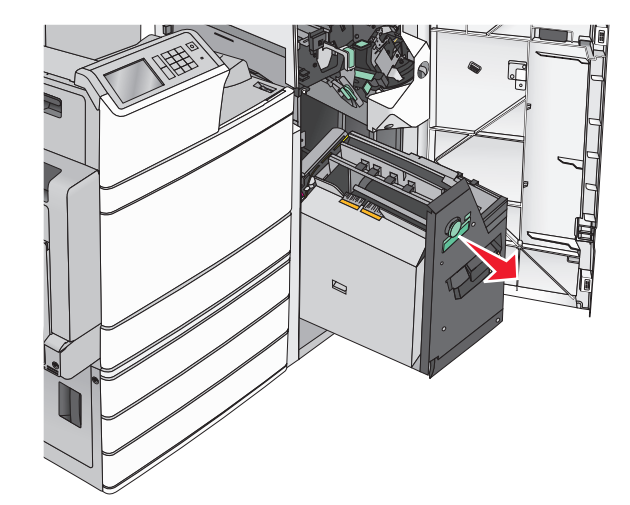

**8** Til de binnenklep op. Als het papier is vastgelopen in de rollen, draait u knop G8 naar links en verwijdert u vervolgens het vastgelopen papier.

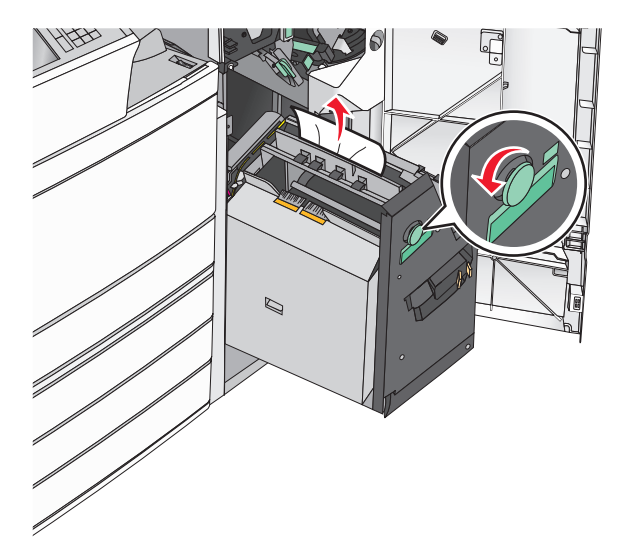

- 9 Sluit klep G.
- **10** Raak indien nodig **Doorgaan** aan op het bedieningspaneel van de printer.

# Papier vast in klep F (papiertransport)

1 Open klep F.

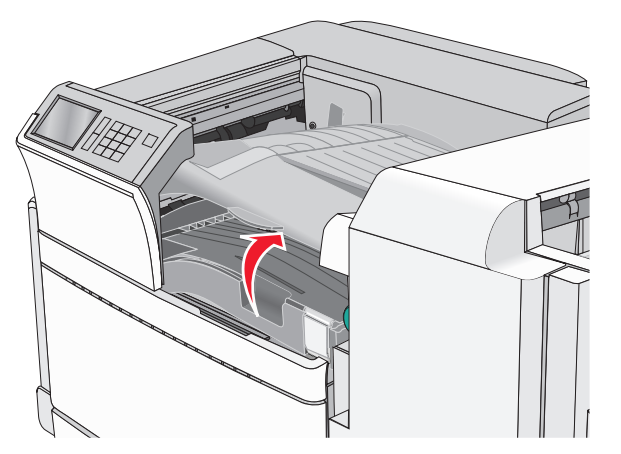

**2** Pak het vastgelopen papier stevig vast aan beide zijden en trek het voorzichtig uit de printer.

**Opmerking:** zorg dat alle papierstukjes zijn verwijderd.

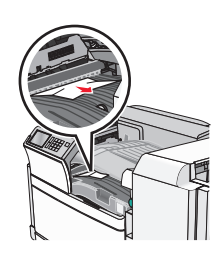

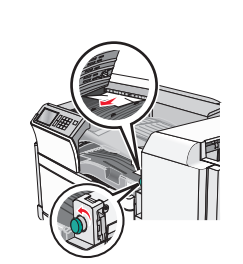

**Opmerking:** Als het vastgelopen papier aan de rechterkant moeilijk te verwijderen is, dient u de knop naar links te draaien.

- 3 Sluit klep F.
- **4** Raak indien nodig **Doorgaan** aan op het bedieningspaneel van de printer.

# 455 nietjes vast

1 Open klep G.

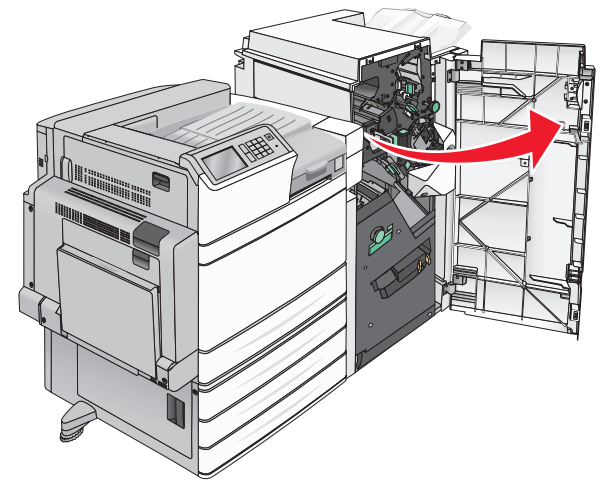

**2** Open de klep van de nietjeshouder door op de ontgrendelingshendel te drukken.

**Opmerking:** De klep van de nietjeshouder bevindt zich achter de finisher.

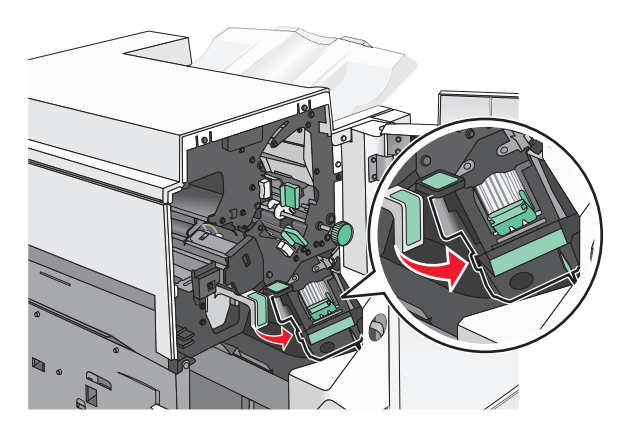

**3** Druk de ontgrendelingshendel van de nietjeshouder naar beneden en trek de nietjeshouder uit de printer.

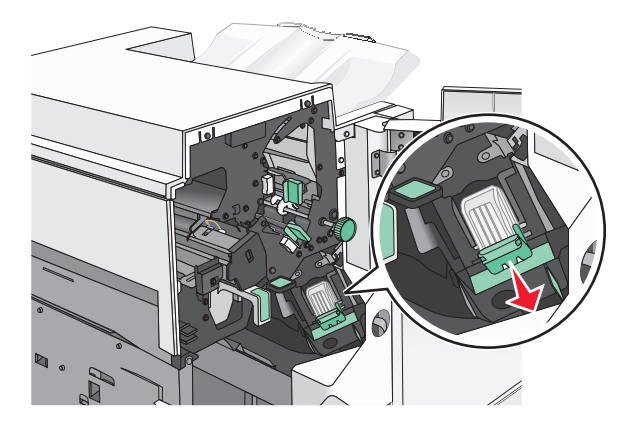

**4** Til de nietbeschermer aan het metalen nokje omhoog en verwijder alle vastgelopen of losse nietjes.

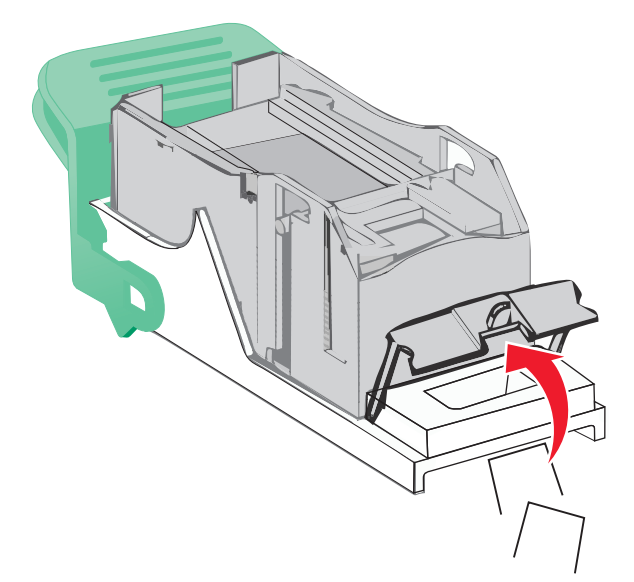

**5** Sluit de nietbeschermer.

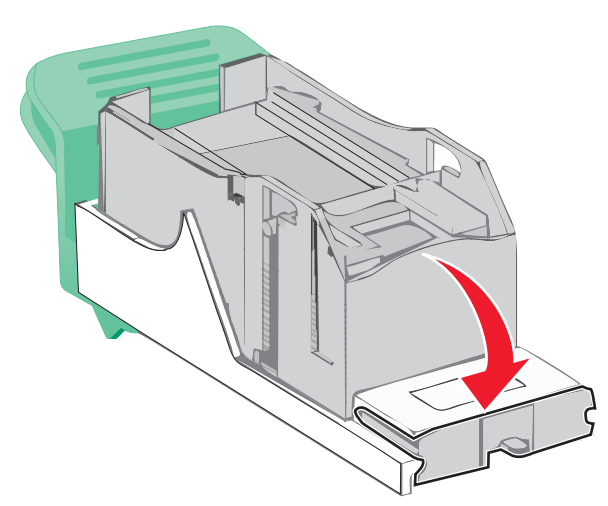

6 Druk de nietbeschermer omlaag tot deze vastklikt.

**7** Druk de nietjeshouder stevig in het nietapparaat tot de houder *vastklikt*.

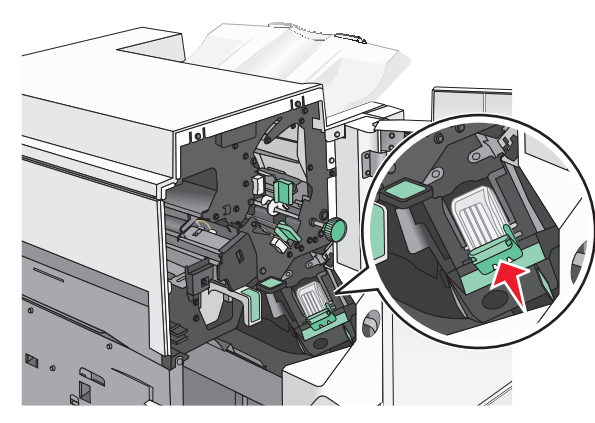

- 8 Sluit de klep van het nietapparaat.
- 9 Sluit klep G.
- **10** Raak indien nodig **Doorgaan, storing verholpen** aan op het bedieningspaneel van de printer.